# GestRP

# **VERSION 8.5**

# **Gestion des utilisateurs dans réseau Pédagogique sous Windows serveur**

Compatibilité de cette version : 2012 à 2022 serveur.

Version 2024.1 (8.5.04a)

fabrice.liard@wanadoo.fr

Les lignes en vertes correspondent aux principales nouveautés de la version 8.5

# Table des matières

| I) Présentation de GestRP                                                   | 4  |
|-----------------------------------------------------------------------------|----|
| II) Nouveautés de cette version                                             | 5  |
| III) Le fonctionnement côté utilisateur                                     | 7  |
| III.1) Pour les élèves                                                      | 7  |
| III.2) Pour les enseignants.                                                | 7  |
| III.2.1) L'identification des fichiers rendus par les élèves                | 7  |
| III.2.2) La console enseignant                                              | 8  |
| IV) Installation                                                            |    |
| V) Concept et configuration                                                 | 11 |
| V.1) Méthode pour une première utilisation                                  |    |
| V.2) Préparation des fichiers de configuration                              |    |
| V.2.1) Les champs du fichier Rsrc.ini                                       |    |
| V.2.2) Les champs d'un fichier de configuration (celeves.ini ou cprofs.ini) |    |
| V.2.3) Les options de certains champs des fichiers de configuration         |    |
| V.2.3.a) La rubrique script                                                 |    |
| V.2.3.b) La rubrique profil                                                 | 17 |
| V.2.3.c) La rubrique mode_trav                                              |    |
| VI) Les fichiers sources                                                    | 19 |
| VI.1) Fichier CSV standard (compatible toutes versions de gestrp)           | 19 |
| VI.2) Les fichiers CSV étendus (compatibles avec la version 8.5 de gestrp)  | 20 |
| VI.3) Gestion des regroupements pour les élèves                             | 20 |
| VI.4) Précaution d'utilisation                                              |    |
| VI.5) Localisation des fichiers sources                                     |    |
| VII) Préparation des modèles pour les zones de travail                      | 22 |
| VIII) Choix des versions de profils                                         | 22 |
| IX) L'application GesrRPadmin                                               | 23 |
| IX.1) L'onglet Ajout/suppression d'utilisateurs.                            |    |
| IX.2) L'onglet Gestion                                                      |    |
| IX.2.1) La gestion des quotas                                               | 24 |
| IX.3) L'onglet Travaux de groupes                                           |    |
| X) Créations et gestions des comptes utilisateurs                           | 27 |
| X.1) Commande 1, Vérification des ressources réseau et des modes choisis    |    |
| X.2) Commande 2, Création des fichiers de données                           |    |
|                                                                             |    |

| GESTRP | 8.5 |
|--------|-----|
|--------|-----|

Remerciements à Marc THIBAULT qui continue à œuvrer sur le module de génération des fichiers sources ainsi qu'à Frédéric PATRICIO pour le temps qu'il passe à tester les versions.

#### I) Présentation de GestRP

Cet outil a pour vocation d'automatiser et de faciliter les actions nécessaires à l'administration d'un réseau pédagogique sous Windows en respectant les procédés et les mécanismes des produits Microsoft (aucune surcouche, aucun programme résidant).

Il respecte les différents usages possibles de l'informatique dans l'enseignement.

#### Gestrp en quelques points :

Gestion d'environnement réseaux avec plusieurs serveurs.

- ☑ 2 modes de gestion des mots de passe personnalisables par groupe d'utilisateurs (par fichier CXXX.ini).
- ☑ Une console de gestion pour les enseignants.
- 🗹 La possibilité pour un enseignant de réinitialiser le mot de passe d'un élève.
- Structure mis en place pensée pour rationaliser les procédures de sauvegarde.
- Équilibre entre les fonctions proposées et le travail des administrateurs réseau.
- ☑ L'ensemble des actions se limite à l'automatisation d'actions faisables à la souris.
- ☑ La phase d'ajout d'utilisateurs est dissociée de la phase de suppression ce qui évite toute perte de données liée à des sources incomplètes.

# Le moins bien :

- GestRP est pour les administrateurs réseaux. L'interface de création des comptes (console en mode texte) reste volontairement austère pour cette raison. Les rois du "je double clique sans trop savoir", passez votre chemin.
- ☑ Il faut lire la notice avant de s'en servir !

# II) Nouveautés de cette version

- ☑ Remplacement des interfaces graphique IE par des applications natives Windows.
- ☑ Regroupement des interfaces d'administration en une seule application.
- ☑ Gestion des regroupements pour les élèves, un élève est dans sa classe principale et dans des classes liées aux regroupements (merci la réforme des lycées...)
- ☑ Un enseignant a accès à l'ensemble des élèves de son regroupement à travers une seule zone énoncés et dépose travail.
- Possibilité de créer des arborescences de dépose du travail à partir de la console enseignant.
- ☑ Les mots de passes temporaires générés commencent maintenant par Mp&
- Meilleure gestion de la suppression des zones lors de la commande 5.
- Meilleure gestion des travaux de groupes
- $\square$  Quelques bugs en moins.
- Abandon des quotas NTFS (seul les quotas Dossier son gérés).
- ✓ Nécessite 2012 serveur minimum pour la gestion des quotas (l'utilisation de la version 8.5 avec de serveur 2008R2 ne permettra pas la gestion des quotas).
- ☑ Certainement quelques nouveaux bugs...

ATTENTION : il est recommandé de ne pas poser les fichiers CSV sources dans le dossiers DATA manuellement, il faut laisser l'application **GestRPadmin** le faire.

# **Condition d'utilisation :**

- ☑ Domaine en mode natif 2008R2 minimum.
- Contrôleurs de domaine Windows 2012 minimum, 2012R2 minimum recommandé pour faciliter la gestion des Gpos Windows 10.
- ☑ .NET Framework 4.72 minimum.
- Par-feu laissant passer l'administration réseau à distance et Powershell.
- Fonctionnalité "Gestionnaire de ressources du serveur du serveur de fichiers" installée sur tous les serveurs.
- ☑ Environnement multi-serveurs : installation sur l'émulateur CDP.
- ☑ Nom de groupe dans Active Directory inférieurs à 39 caractères (20 max recommandés)

# Première utilisation :

Il faut désactiver L'UAC sur tous les serveurs et dans l'explorateur à partir de 2012 serveur (Annexe 3).

Les sécurités sur les mots de passe configurées par défaut sur les domaines ne sont pas compatibles. Il faut, dans la **Default Domain Policy**:

- Abaisser la longueur du mot de passe à 6 caractères (ou moins)
- ☑ Ne pas activer les exigences de complexité des mots de passe.
- Mettre l'unicité sur 0.
- $\square$  Les mots de passe n'expirent jamais (0).

| Stratégie 🔺                                                     | Paramètres de stratégie   |
|-----------------------------------------------------------------|---------------------------|
| 📓 Conserver l'historique des mots de passe                      | 0 mots de passe mémorisés |
| 🖾 Durée de vie maximale du mot de passe                         | 0                         |
| 📖 Durée de vie minimale du mot de passe                         | 0 jours                   |
| 📓 Enregistrer les mots de passe en utilisant un chiffrement rév | Désactivé                 |
| 🕼 Le mot de passe doit respecter des exigences de complexité    | Désactivé                 |
| 🖾 Longueur minimale du mot de passe                             | 5 caractère(s)            |

# $\square$ La durée minimale doit être à 0.

# III) Le fonctionnement côté utilisateur

# III.1) Pour les élèves

Les élèves disposent systématiquement de 2 icônes sur le bureau :

Une icône pour accéder aux énoncés informatiques mis à disposition par les enseignants..

Une icône pour accéder à la zone de dépose qui permet de rendre un travail aux enseignants.

D'autres icônes apparaissent en fonction du nombre de projets :

Une icône de travaux de groupe par projets en cours.

# III.2) Pour les enseignants.

Les enseignants disposent :

Gest

**RP** Une console enseignant sur le bureau.

Une commande **identifier les fichiers** dans le menu "envoyer vers" pour identifier les propriétaires des fichiers rendus.

# III.2.1) L'identification des fichiers rendus par les élèves

La commande **envoyer vers + Identifier les fichiers** permettra à l'enseignant de vérifier l'origine de chaque fichier déposé (Figure n°2).

Cette commande est utilisable sur n'importe quel dossier mais pas sur un fichier.

Elle génère une page HTML posée sur le bureau de l'enseignant.

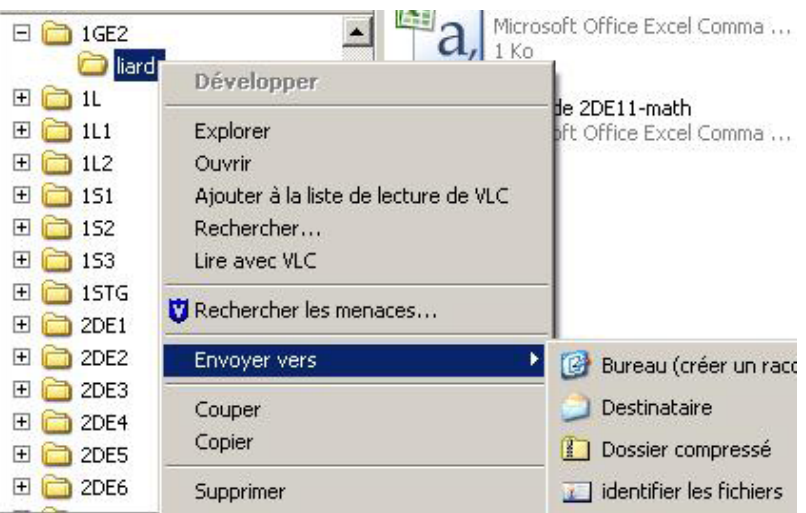

Figure n°2, Identification des fichiers d'un dossiers

#### III.2.2) La console enseignant

Elle propose 3 onglets. **Ressources réseau.** 

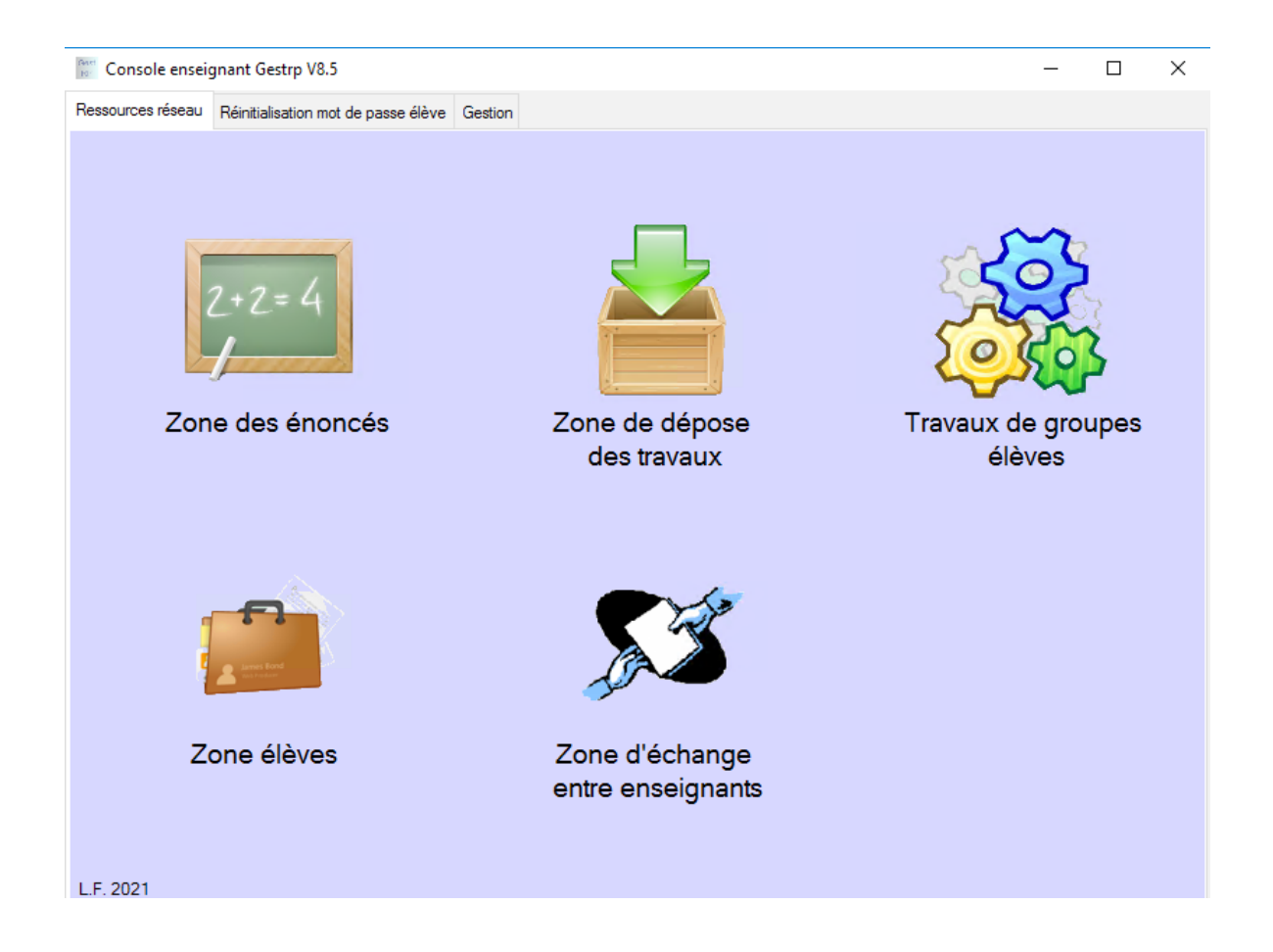

# Réinitialisation mot de passe élève

Un enseignant pourra ici réinitialiser le mot de passe d'un élève si le mode 8 de Gestrp est activé.

# Gestion

Un enseignant pourra ici :

- 🗹 Générer une liste des élèves.
- ☑ Créer des arborescences de dépose (un sous-dossier pour chaque élève avec comme nom l'identifiant de l'élève).
- ☑ S'assurer de l'accès aux zones de travaux de groupes pour sa classe. Le blocage est utile si les ordinateurs sont utilisés pour une évaluation.

|                                                                                                    | <b></b> .              |                        |                                                                                                    |                                                                                                    |      |  |
|----------------------------------------------------------------------------------------------------|------------------------|------------------------|----------------------------------------------------------------------------------------------------|----------------------------------------------------------------------------------------------------|------|--|
| essources réseau                                                                                                    | Réinitialisation mot o | le passe élève Gestion |                                                                                                    |                                                                                                    |      |  |
| Choisir un<br>2NDE8<br>2NDE9<br>CAAP<br>TDDA<br>TDDB<br>TGENE1<br>TGENE2<br>TGENE3<br>TGENE4<br>TGENE5<br>TGENE6<br>TGENE6<br>TGENE7<br>TSB1A<br>TSB1B<br>TSB2A<br>TSB1B<br>TSB2A<br>TSERA1<br>TSERA2<br>TSSN1<br>TSTMGA<br>TSTMGA<br>TSTMGA | e classe :             | Choisir un util        | isateur :<br>entifiant :<br>identifiant<br>E FRANCI<br>nt: cao_r<br>dentifiant:<br>RIGUES D<br>tifiant: ger<br>D-AMINE ;<br>antifiant: le<br>VDRE ; ide<br>; identifiant<br>Gladorge<br>E MATTE<br>lentifiant: r<br>dentifiant: r | Vous allez réinitialiser le mot de passe d<br>ADI naud<br>Identifiant : adr _b<br>Réinitialiser le mot de passe | de : |  |

Figure n°3, réinitialisation du mot de passe d'un élève

| Console enseignant Gest                                                                                                    | trp V8.5     |                                                                                 |         |                                                                                                    | _                                                                                                    |                     | $\times$ |
|----------------------------------------------------------------------------------------------------|--------------|---------------------------------------------------------------------------------|---------|----------------------------------------------------------------------------------------------------|----------------------------------------------------------------------------------------------------|---------------------|----------|
| Ressources réseau Réinitialisa                                                                                                    | ation mot de | e passe élève Gestion                                                           | 1       |                                                                                                    |                                                                                                    |                     |          |
| Choisir une classe<br>2NDE2<br>2NDE3<br>2NDE4<br>2NDE5<br>2NDE6<br>2NDE7<br>2NDE8<br>2NDE9<br>CAAP<br>TDDA<br>TDD8<br>TGENE1<br>TGENE1<br>TGENE2<br>TGENE3<br>TGENE4<br>TGENE5<br>TGENE6<br>TGENE6<br>TGENE7<br>TSB1A<br>TSB1B<br>TSB2A<br>TSB1B<br>TSB2A<br>TSB2B<br>TSERA1<br>TSERA2<br>TSSN2<br>TSTMGA |              | Créer un fichier<br>CSV<br>Blocage / débl<br>Débloquer<br>Classes bloq<br>TSSN1 | ocage o | Créer une zone de dépose avec sous<br>Créer le dossier :<br>Dans :<br>TSSN1<br>des zones de travaux de groupres<br>Les modifications seront pris<br>à la prochaine ouverture de ses<br>Informations :<br>TSSN1 :<br>Débloquée le 18/10/2019 à 14:30 par zeb<br>BTS-SN-S1-PROF<br>Bloquée le 07/02/2020 à 13:19 par zebbo<br>BTS-SN-S1-PROF<br>Bloquée le 07/02/2020 à 13:19 par zebbo<br>BTS-SN-S1-PROF<br>Débloquée le 07/02/2020 à 13:27 par liard_f<br>BTS-SN-S1-PROF<br>Bloquée le 06/03/2020 à 18:27 par liard_f<br>BTS-SN-S1-PROF<br>Bloquée le 06/03/2020 à 18:28 par liard<br>BTS-SN-S1-PROF<br>Bloquée le 06/03/2020 à 18:28 par liard<br>BTS-SN-S1-PROF<br>Débloquée le 06/03/2020 à 18:28 par liard_f | <ul> <li>• dossier par uti</li> <li>• Dépose unic</li> <li>• Dépose libre</li> <li>• Dépose libre</li> <li>• Créer</li> </ul> Ses en compte ssion des élève >boudj_f à partir de >boudj_f à partir de >boudj_f à partir de >d_f à partir de adm depuis SERVE | lisateu<br>que<br>e | r        |

Figure n°4, L'onglet Gestion de la console enseignant

# III.2.2.1) Ce que ne doivent pas oublier les enseignants :

- ☑ Un enseignant ne peut pas poser un fichier directement dans la zone des énoncés, il doit d'abord se créer un dossier, ensuite il peut déposer ce qu'il veut dedans
- Les élèves ne peuvent pas déposer un fichier directement dans la zone de dépose des travaux. L'enseignant doit d'abord créer un dossier, les élèves pourront déposer dedans.

# IV) Installation

- □ Vérifier que le réseau remplit bien les conditions d'utilisation.
- □ Gestrp doit être installé dans son chemin par défaut et sur le contrôleur ayant le rôle d'émulateur CDP. L'identification peut être effectuée dans Active Directory par l'onglet **CDP** de la commande **Maîtres d'opérations** du menu contextuel du nom de domaine (Figure n°1).

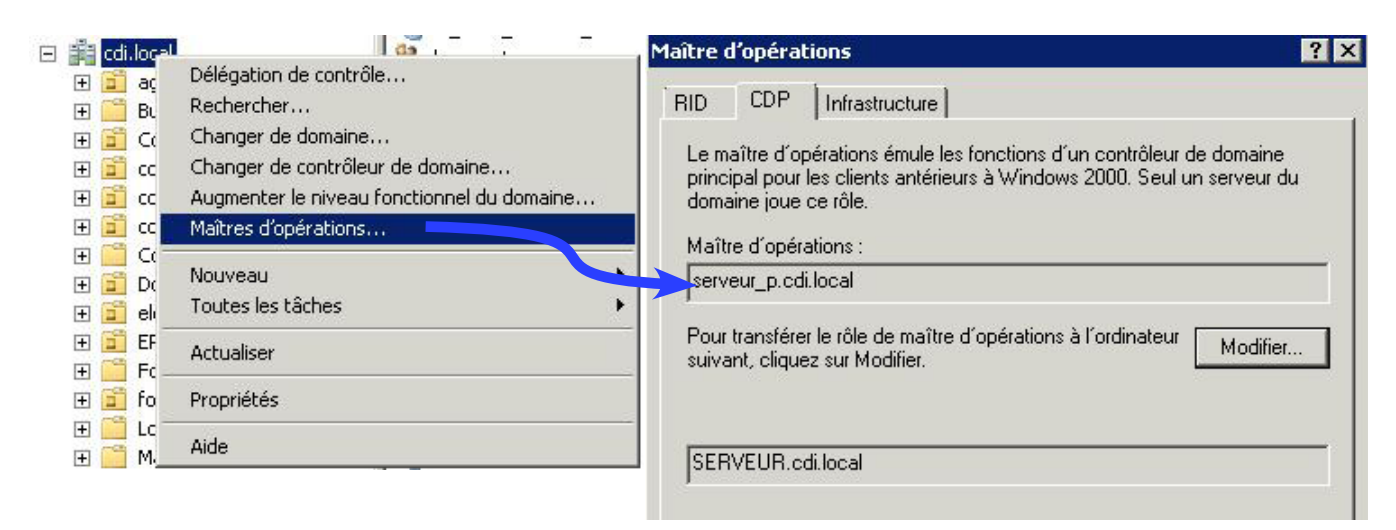

Figure n°1, Identification du serveur assurant le rôle d'émulateur CDP

Lancer l'exécutable **GestrpXX.exe** pour installer les outils dans **C:\GestRP** 

# V) Concept et configuration

La création des nouveaux utilisateurs est une action dissociée de la suppression des anciens, ce qui permet d'être sûr de ne jamais perdre de données (si vous contrôlez entre les 2 étapes...).

La configuration de base de l'outil et la personnalisation des variables s'effectuent à travers 3 fichiers de configuration :

**celeves.ini** : fichier de configuration pour les comptes élèves **cprofs.ini** : fichier de configuration pour les comptes profs **Rsrc.ini** : fichier de description pour les ressources réseau

#### Ces trois fichiers sont à compléter lors de la première utilisation.

La création, mise à jour, suppression des comptes sont toujours associés à deux fichiers :

- Le fichier CSV contenant les utilisateurs (appelé fichier source dans ce manuel)
- Le fichier INI de configuration (appelé fichier de configuration dans ce manuel)

# V.1) Méthode pour une première utilisation

Renseigner correctement les fichiers de configuration celeves.ini cprofs.
 ini et rsrc.ini décrits dans la suite de ce document (Démarrer+gestion du réseau+fichiers de configurations).

Ces fichiers vous permettent de choisir les noms et lieux des différentes ressources, vous n'avez pas à créer quoi que ce soit sur vos serveurs, GestRP s'en chargera pour vous !

ATTENTION : Ne mettez pas d'accents ou d'espaces dans les fichiers INI

- □ Ouvrir une console (**Démarrer+gestion du réseau+accès à la console**). Les commandes courantes possibles apparaissent à l'écran.
- □ Lancer **prep\_all** pour effectuer la préparation du réseau conformément au contenu des trois fichiers de configuration.
- ☑ La préparation du réseau est terminée, les utilisateurs peuvent être créés.

Il est possible de préparer des fichiers de configuration supplémentaires avec les commandes **prepa** et **prep\_res** (utile si vous souhaitez dissocier les configurations spécifiques de compte)

La mise en oeuvre de fichiers ini supplémentaire est importante, elle permettra de dissocier des listes d'utilisateurs (voir : Annexe 2)

Exemple de lancement pour la préparation d'un fichier Cgreta.ini :

# prepa Cgreta

Leur nom doit commencer par un C.

# **Avertissement**

L'ensemble fonctionne correctement dans des lycées qui disposent d'une structure avec un ou plusieurs serveurs. Cependant, je ne peux pas garantir une compatibilité parfaite dans tous les cas de figures. Il est donc primordial de me faire remonter tout dysfonctionnement afin que je puisse continuer à faire évoluer le produit.

# V.2) Préparation des fichiers de configuration

Ces fichiers sont au nombre de trois par défaut (**cprofs.ini**, **celeves.ini** et **Rsrc.ini**). Ils permettent de déclarer la configuration du/des serveurs et des ressources ainsi que de spécifier des modes de travail.

Chaque variable des fichiers INI doit être renseignée par les noms correspondant à votre réseau ou à vos choix.

# Les noms de groupes ne doivent pas dépasser 20 caractères !

Chaque chemin de stockage est défini par trois variables :

- Le nom du serveur
- La lettre de lecteur hébergeant la ressource
- Le nom du dossier, qui deviendra le nom du partage

Exemple : pour définir que les profils des enseignants seront stockés dans le dossier "profils-ens" présent sur le disque E: du serveur nommé serv-3:

```
Servprof=serv-3
Dosprof=profils-ens
```

```
chemprof=E:
```

# **V** Aucun dossier ou nom de groupe présent dans les fichiers de configuration ne doit être créé avant. GestRP s'en chargera à l'étape de préparation avec le maximum de sécurité.

# V.2.1) Les champs du fichier Rsrc.ini

Ce fichier décrit les ressources réseau communes. Il permet de définir 5 ressources réseau (Figure n°5).

☑ La ressource pour les énoncés (servenon, dosenon, chemenon).

Elle propose une arborescence des classes de l'établissement, les élèves ne peuvent que lire dans leur classe, les profs peuvent créer des dossiers puis y déposer des énoncés.

✓ La ressource pour la dépose des documents par les élèves (servdepo, dosdepo, chemdepo).

Elle propose une arborescence des classes de l'établissement, les élèves peuvent déposer des fichiers dans des sous-dossiers de leur classe créés

par les enseignants qui demandent une version informatique du travail.

✓ La ressource pour la gestion des élèves (servgest, dosgest, chemgest)

Elle permet aux enseignants d'accéder facilement aux zones de travail des élèves en présentant un rangement par classe.

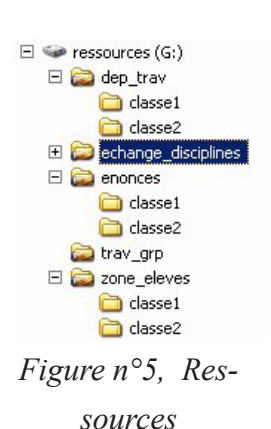

✓ La ressource pour les travaux de groupes (servgrp, dosgrp, chemgrp)

Cette ressource permet aux enseignants qui le souhaitent d'obtenir auprès des administrateurs des zones réservées à des groupes de travail afin de permettre un libre échange entre les membres de chaque groupe. La définition des groupes et du nom de projet se fait par l'intermédiaire d'un fichier CSV (voir le chapitre sur les travaux de groupes).

✓ La ressource pour les échanges entre enseignants (servdisc, dosdisc, chemdisc).

Cette ressource permet aux enseignants de disposer de zones d'échange entre disciplines et inter disciplines.

☑ Un groupe local contenant les élèves : **les\_eleves** 

Ce groupe permet de régler des limitations sur la zone "dépose travail".

Dans une préparation par **prep\_all**, le groupe global contenant les élèves (**ggelev** du fichier **celeves.ini**) est placé dans ce groupe.

 $\square$  Un groupe local contenant les profs : **les\_profs** 

Ce groupe permet de régler les sécurités sur les différentes zones.

Dans une préparation par **prep\_all**, le groupe global contenant les profs (**ggelev** du fichier **cprofs.ini**) est placé dans ce groupe.

# **Voir les exemples graphiques en Annexe 5**

V.2.2) <u>Les champs d'un fichier de configuration (celeves.ini ou cprofs.</u> <u>ini)</u>

# **Voir les exemples graphiques en Annexe 4**

# Hdrive=T:

Lettre de lecteur à connecter au répertoire de base (ici **T:**).

# dosprof=profils

Nom du dossier (et de la ressource) contenant les profils (ici **profils**).

#### doshome=eleves

Nom du dossier (et de la ressource) contenant les répertoires de base (ici **eleves**).

#### servprof=serveur1

Nom du serveur contenant la ressource dosprof (ici **serveur1**).

#### servhome=serveur2

Nom du serveur contenant la ressource doshome (ici serveur2).

#### chemprof=g:

Lettre de lecteur contenant le dossier dosprof (ici g:).

# chemhome=e:

Lettre de lecteur contenant le dossier doshome (ici e:).

#### script=eleve.cmd

Nom du script à utiliser (ici **eleve.cmd**). Cette rubrique présente des options à voir plus loin dans ce document.

# description=compte élève

Contenu de la rubrique description des comptes.

#### profil=perso

Nom ou comportement du profil (ici **perso**). Cette rubrique présente des options à voir plus loin dans ce document.

#### servdom=serveur1

Nom du serveur de domaine émulateur CDP, il s'agit en général du premier serveur installé (ici **serveur1**).

#### nomdom=eiffel

Nom wins (voisinage réseau) du domaine (ici **eiffel**). Il s'agit du premier mot du nom DNS du domaine.

#### mode\_trav=perso

Cette rubrique détermine la syntaxe de la rubrique "répertoire de base" (voir plus loin dans ce document).

#### ggelev=eleves

Nom d'un groupe global devant contenir les utilisateurs en plus du groupe global correspondant au nom du fichier des utilisateurs (ici **eleves**) et de leur classe.

#### glelev=fichiers\_eleves

Nom du groupe local devant contenir le groupe global correspondant au nom du fichier servant à créer les comptes utilisateurs (ici **fichier\_ele-ves**).

#### dom2k=eiffel.local

Nom du domaine DNS

#### quotatrav=dossier

Informe du choix sur l'utilisation des quotas de la zone de travail (**oui,non,dossier**). Voir chapitre sur la gestion des quotas pour plus d'informations.

#### Modegestrp=8

Active le mode 8 pour les utilisateurs créés avec ce fichier de configuration.

En mode 8 les utilisateurs doivent changer le mot de passe à la première connexion (voir XI.2) et Annexe 6 pour plus d'infos).

Supporte les valeurs **8** ou **7**. En cas d'absence de ce champ dans le fichier de configuration il est considéré comme valant 7.

# V.2.3) Les options de certains champs des fichiers de configuration

Certaines variables proposent des mots clés pour définir des comportements particuliers

# V.2.3.a) La rubrique script

Cette rubrique peut contenir un nom de fichier ou deux mots clefs.

- **fichier** : dans ce cas, la rubrique script des comptes utilisateurs contiendra le nom du fichier des utilisateurs avec l'extension **cmd**.

- **groupe** : dans ce cas la rubrique script des comptes utilisateurs contiendra le nom du groupe (classe ou discipline) avec l'extension **cmd**.

- **nomdefichier.cmd (valeur recommandée)**: dans ce cas la rubrique script des comptes utilisateurs contiendra ce nom de fichier.

Dans tous les cas, un fichier de script minimum est créé dans le dossier netlogon si le fichier n'existe pas.

# V.2.3.b) La rubrique profil

Cette rubrique peut contenir un nom ou deux mots clefs.

#### - La rubrique contient un nom

La rubrique *chemin du profil utilisateur* est la même pour tous les comptes des utilisateurs du fichier.

L'administrateur réseau doit, dans ce cas et avant que les utilisateurs utilisent leur compte, créer un profil commun à cet endroit. Le dossier du profil est créé au moment de la création des comptes.

# - La rubrique contient le mot clef groupe

La rubrique *chemin du profil utilisateur* pointera un dossier au nom du groupe (classe ou discipline) listé dans le fichier source.

Les dossiers des profils sont créés au moment de la création des comptes.

L'administrateur réseau doit, dans ce cas et avant que les utilisateurs utilisent leur compte, créer un profil commun par groupe à cet endroit

# - La rubrique contient le mot clef PERSO (valeur recommandée) La rubrique chemin du profil utilisateur est propre à chaque utilisateur.

 $Dans notre exemple: \label{eq:lastrong} be a set of the set of the set of t$ 

# V.2.3.c) La rubrique mode\_trav

Cette rubrique peut prendre trois valeurs clefs: aucun, perso, groupe.

- La rubrique contient le mot clef aucun

La partie répertoire de base des comptes utilisateurs est laissée vide.

# - La rubrique contient le mot clef perso (valeur recommandée).

La partie *répertoire de base* des comptes utilisateurs pointe une ressource personnelle cachée.

 $Dans notre exemple: \label{eq:lastrong} where a set of the set of the set o$ 

Les dossiers personnels sont placés dans la ressource de la rubrique **doshome**.

# - La rubrique contient le mot clef groupe

La partie *répertoire de base* des comptes utilisateurs pointe un dossier personnel dans la ressource de la variable **doshome**.

 $Dans \, notre \, exemple: \label{eq:loss} eleves \label{eleves} we shall all a set of the set of the set of th$ 

Il est conseillé de procéder à un test avec un fichier utilisateur ne contenant que 2 ou 3 utilisateurs avant d'utiliser une base complète afin de vérifier la validité du fichier de configuration. Un fichier **testcsv.CSV** est fourni pour cela si vous ne souhaitez pas utiliser vos utilisateurs.

#### VI) Les fichiers sources

#### VI.1) Fichier CSV standard (compatible toutes versions de gestrp)

Les fichiers sources (fichiers contenant la liste des utilisateurs) doivent être au format CSV. Le nom du fichier **ne doit pas contenir d'espace ou d'accent**.

Le fichier doit contenir les champs suivants dans cet ordre : NOM;Prénom;date de naissance;groupe;identifiant;

Voir Annexe 7 pour l'extraction SIECLE.

#### Le champ identifiant :

Il doit contenir un identifiant unique, le **numéro interne** SIECLE quand la source provient de sconnet.

#### Le champ groupe1 :

Il contient le nom de la classe ou la discipline avec 20 caractères maximum

#### Le champ date de naissance (jj/mm/aaaa)

Il contient la date de naissance de l'utilisateur. Ce champ est très important, il permet deux choses :

Déterminer le mot de passe de l'utilisateur

Gérer les homonymes en cas d'absence d'identifiant

#### Le champ nom :

Il contient le nom de l'utilisateur

#### Le champ prénom :

Il contient le prénom de l'utilisateur

Exemple de contenu d'un fichier CSV standard :

| Z | А        | В       | С            | D             | E           |
|---|----------|---------|--------------|---------------|-------------|
| 1 | Nom      | Prénom  | Date de nais | matière       | identifiant |
| 2 | Rhodan   | Perry   | 12/12/1978   | mathematiques |             |
| 3 | LIARD    | Fabrice | 26/06/1967   | electronique  |             |
| 4 | THIBAULT | Marc    | 21/05/1954   | français      |             |
| 5 |          |         |              |               |             |

# VI.2) Les fichiers CSV étendus (compatibles avec la version 8.5 de gestrp)

La version 8.5 de GestRP gère des champs supplémentaires. Cela va permettre d'attribuer plusieurs groupes à un utilisateur (plusieurs disciplines à un enseignant, des regroupements pour les élèves...).

La colonne groupe des CSV standard devient le groupe principal (celui qui sera inscrit dans les fichiers FUS, FUN....)

Les champs présents **après le champ identifiant** seront considérés comme des noms de groupes supplémentaires (14 maximums).

| 1.00 |   |          |         |                |         |    |       |       |     | _ |
|------|---|----------|---------|----------------|---------|----|-------|-------|-----|---|
|      |   | А        | В       | С              | D       | E  | F     | G     | Н   |   |
|      | 1 | Nom      | Prénom  | ate de naissan | matiere | id |       |       |     |   |
|      | 2 | LIARD    | Fabrice | 26/06/1967     | STI2D   |    | ETL   | SIN   |     |   |
|      | 3 | Eiffel   | Gustave | 12/12/1967     | Anglais |    | ETL   |       |     |   |
|      | 4 | THIBAULT | Marc    | 21/05/1967     | SSI     |    | SN-IR | SN-EC | ETL |   |
|      | E |          |         |                |         |    |       |       |     |   |

Exemple de contenu d'un fichier CSV étendu :

# VI.3) Gestion des regroupements pour les élèves

Il suffit d'ajouter le champ **groupe** dans l'extraction SIECLE pour que la gestion des regroupements d'élèves soit opérationnelle (sous réserve qu'il soit correctement renseigné bien sur...).

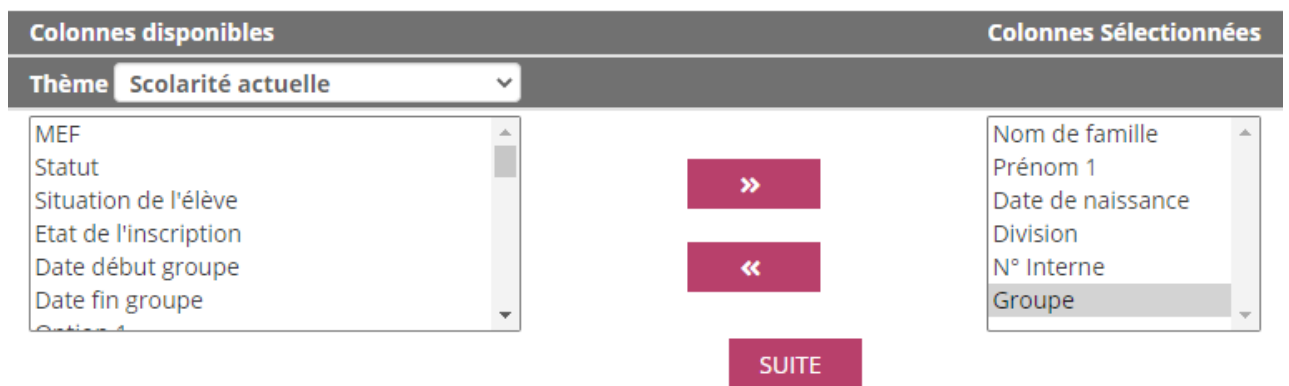

SIECLE génère alors autant de lignes que de groupe pour chaque utilisateur

|    | А              | В        | С            | D        | E          | F         |
|----|----------------|----------|--------------|----------|------------|-----------|
| 1  | Nom de famille | Prénom 1 | Date de nais | Division | N° Interne | Groupe    |
| 2  | AN             | Ol       | 23/01/2004   | 1G1      | 28395      | 1G1 ESP   |
| 3  | AN             | Ol       | 23/01/2004   | 1G1      | 28395      | 1G1 EURO  |
| 4  | AN             | Ol       | 23/01/2004   | 1G1      | 28395      | 1G1 GA    |
| 5  | AN             | Ol       | 23/01/2004   | 1G1      | 28395      | 1G1ACCPE  |
| 6  | AN             | Ol       | 23/01/2004   | 1G1      | 28395      | 1MATHSGR3 |
| 7  | AN             | Ol       | 23/01/2004   | 1G1      | 28395      | 1PH-CHGR5 |
| 8  | AN             | Ol       | 23/01/2004   | 1G1      | 28395      | 1SC-IGGR1 |
| 9  | AR             | Pa       | 15/07/2004   | 1G1      | 28399      | 1G1 ALL   |
| 10 | AF             | Pa       | 15/07/2004   | 1G1      | 28399      | 1G1 GA    |
| 11 | AR             | Pa       | 15/07/2004   | 1G1      | 28399      | 1G1ACCPE  |
| 12 | AR             | Pa       | 15/07/2004   | 1G1      | 28399      | 1MATHSGR2 |
| 13 | AR             | Pa       | 15/07/2004   | 1G1      | 28399      | 1PH-CHGR5 |
| 14 | AR             | Pa       | 15/07/2004   | 1G1      | 28399      | 1SVTGR3   |
| 15 | BA             | Ur       | 29/07/2004   | 1G1      | 28417      | 1G1 ALL   |
| 16 | BA             | Ur       | 29/07/2004   | 1G1      | 28417      | 1G1 GA    |
| 17 | BA             | Ur       | 29/07/2004   | 1G1      | 28417      | 1G1ACCPE  |
| 18 | BA             | Ur       | 29/07/2004   | 1G1      | 28417      | 1HGGSPGR1 |
| 19 | BA             | Ur       | 29/07/2004   | 1G1      | 28417      | 1MATHSGR5 |
| 20 | BA             | Ur       | 29/07/2004   | 1G1      | 28417      | 1SESGR3   |

# GestRP s'occupe au moment de l'ouverture de la console de remettre le fichier CSV dans le bon format (une ligne par utilisateur).

Par défaut, seul les groupes contenants des élèves de classe différentes sont conservés, ce qui correspond à l'utilisation la plus rationnelle. (Voir Annexe 15 pour les réglages avancés du traitement du CSV source).

# VI.4) Précaution d'utilisation

Au moment de la création d'un compte utilisateur, ce dernier et le fichier source qui le contient sont associés à un fichier de configuration. Il faut :

- Toujours avoir un fichier source contenant tous les utilisateurs concernés par le fichier de configuration (les utilisateurs non présents dans le fichier source seront considérés comme ne devant plus utiliser le réseau).
- Ne jamais utiliser un fichier source avec un autre fichier de configuration que celui de la première utilisation.
- □ Sachant qu'un groupe correspondant au nom du fichier source est créé, il n'est pas judicieux de changer le nom du fichier source en cours d'année.
- Utiliser une dénomination cohérente des fichiers sources permettra une meilleure identification dans AD. Essentiellement pour les comptes élèves par exemple, il est judicieux d'avoir un nom de fichier par année exemple : sco07\_08 puis sco08\_09 pour l'année suivante. Il sera ainsi facile de déterminer l'année d'entrée d'un élève dans l'établissement en consultant AD.

# VI.5) Localisation des fichiers sources

Les fichiers sources sont placés après mise en forme dans c:\gestrp\data par GestRPadmin.

# VII) Préparation des modèles pour les zones de travail.

Il est possible de prédéfinir des contenus (dossiers et fichiers) pour les zones de travail (Figure n°6)

Méthode :

Créer un dossier au nom de la variable **ggelev** du fichier de configuration dans le dossier **c:\gestrp\models** 

Placer dans ce dossier les sous-dossiers et fichiers que vous souhaitez voir transférer dans les zones de travail.

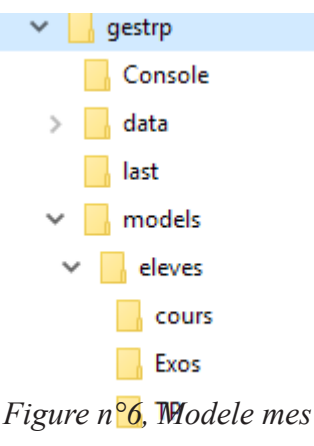

documents

# VIII) Choix des versions de profils

Les versions des profils à mettre en oeuvre sont définis dans le dossier **Profils** de GestRP (V2 et V6 par défaut).

Il suffit de créer ou de supprimer le fichier Log correspondant. Fichiers supportés : V1.log (xp), V2.log, V5.log, V6.log, V7.log, V8.log

# IX) L'application GesrRPadmin

L'application propose 3 onglets

# IX.1) <u>L'onglet Ajout/suppression d'utilisateurs.</u>

| 👯 GestRP Console Administra                                                                                                    | ateur                                   |                   | ×                                                            |  |  |  |  |
|----------------------------------------------------------------------------------------------------|-----------------------------------------|-------------------|--------------------------------------------------------------|--|--|--|--|
| Ajout / Suppression d'utilisateurs                                                                                                 | Gestion                                 | Travaux de grou   | 15                                                           |  |  |  |  |
|                                                                                                    |                                         |                   | Paramétrage de l'accès à la console                          |  |  |  |  |
| Fichiers de co<br>cadministrati<br>cagents (ver<br>cbac                                                                            | onfigura<br>if (versi<br>sion 8)        | ations :<br>on 8) | Nom du fichier de configuration sélectionné :<br>celeves.ini |  |  |  |  |
| celeves (vers<br>celevstag (vers<br>ceval<br>cformation (v<br>cgener<br>cjurys<br>cprofs (versio<br>cprofs Ext                     | sion 8)<br>ersion 8<br>version<br>on 8) | 8)                |                                                              |  |  |  |  |
| Nom du fichie                                                                                                    | er CSV                                  | source :          | lgestrp\data\sco21-22.csv Choisir un fichier CSV             |  |  |  |  |
| Toujours vérifier le contenu de votre fichier CSV avant. En cas de doute consulter le manuel Ouvrir la console avec ces paramètres |                                         |                   |                                                              |  |  |  |  |
| Liard Fabrice 2021 Fabrice                                                                                                    | liard@war                               | nadoo.fr          | version 8.5.01                                               |  |  |  |  |

Figure n°7, Application GestRPadmin, Onglet ajout-suppression d'utilisateurs

GestRpadmin s'occupe de mettre en forme le CSV source s'il s'agit d'un "CSV étendu" puis lance la console (voir X)

Si le fichier CSV source à déjà été placé dans **c:\Gestrp\data,** il est automatiquement remplacé par une version mise en forme.

### IX.2) L'onglet Gestion

| 👯 GestRP Console Administr         | ateur      |                    |                                                                  | ×              |
|------------------------------------|------------|--------------------|------------------------------------------------------------------|----------------|
| Ajout / Suppression d'utilisateurs | Gestion    | Travaux de groupes |                                                                  |                |
| Choisir un fichie                  | r INI :    |                    |                                                                  |                |
| cbac                               |            | <u>^</u>           | Selectionner une action :                                        |                |
| celeves                            |            | <u> </u>           | O Créer le fichier CSV                                           |                |
| 1DDA                               |            | ^                  | O Réactiver les membres                                          |                |
| 1DDB<br>1GENE1                     |            | _                  | O Désactiver les membres                                         |                |
| 1GENE2                             |            |                    | ● Quota Mes Documents en Go: 0,5                                 |                |
| 1GENE4                             |            |                    | O Réattribuer la propriété des objets dans les zones de travail  |                |
| 1GENE5<br>1GENE6                   |            |                    | Valider                                                          |                |
| 1GENE7                             |            |                    | Validor                                                          |                |
| 1STMGA                             |            |                    |                                                                  |                |
| 1STMGB<br>2NDF1                    |            |                    |                                                                  |                |
| 2NDE10                             |            |                    |                                                                  |                |
| 2NDE11<br>2NDE2                    |            |                    | Créer / réactualiser l'arborescence énoncés et dépose du travail |                |
| 2NDE3<br>2NDE4                     |            |                    |                                                                  |                |
| 2NDE5                              |            |                    | Créer l'arborescence de la zone de gestion des documents         |                |
| 2NDE6<br>2NDE7                     |            |                    |                                                                  |                |
| 2NDE8                              |            | ¥                  | Archiver l'arborescence d'enonces et de depose du travail        |                |
|                                    |            |                    |                                                                  |                |
|                                    |            |                    |                                                                  |                |
| Liard Fabrice 2021 Fabrice         | liard@war. | nadoo.fr           |                                                                  | version 8.5.01 |

Figure n°8, Application GestRPadmin, onglet Gestion

Donne accès aux actions possibles sur chaque fichier de configuration utilisés, Attribution de quotas, mise a jours des zones...

La commande **Réatribuer la propriété des objets dans la zone de travail** permet de s'assurer que tous les objets (fichiers ou dossiers) présents dans la zone de travail des utilisateurs sont bien à l'utilisateur concerné (notion de créateur propriétaire).

# IX.2.1) La gestion des quotas

Activé par la valeur **dossier** sur la variable quota des fichiers de configurations.

Il est possible de modifier les réglages de valeurs de quota par groupe dans l'onglet Gestion de **GestRPadmin**. Cela agit sur la partie quota du "**Gestionnaire de ressources du serveur du serveur de fichiers**" (Figure n°9).

| bestionnaire de ressources du server                             | ır de fichiers                                                                                                    | -                                         |              | $\times$ |
|------------------------------------------------------------------|----------------------------------------------------------------------------------------------------|-------------------------------------------|--------------|----------|
| Fichier Action Affichage ?                                       |                                                                                                    |                                           |              |          |
| 🗢 🔿 🔁 🖬 🛛 🖬                                                      |                                                                                                    |                                           |              |          |
| Gestionnaire de ressources du serveu                             | Filtre_Afficher tout : 2581 éléments                                                                                                    |                                           |              |          |
| Gestion de quota                                                 | Chemin   % u   Lim   Type de q   Modèle source                                                                                                    | Modèle correspo                           | Description  | ^        |
| Modèles de quotas                                                | 😑 % utilisé : 70% (1 élément)                                                                                                    |                                           |              |          |
| Gestion du filtrage de fichiers Gestion des rapports de stockage | D:\profs 70% 2,50 Inconditio zone profs                                                                                                    | Oui                                       |              |          |
| Gestion de la classification                                     | 😑 % utilisé : 69% (3 éléments)                                                                                                    |                                           |              |          |
| a numera de gestion de nemers                                    | D:\profs 69% 3,50 Inconditio zone profs                                                                                                    | Non                                       |              |          |
|                                                                  | D:\profs 69% 3,00 Inconditio zone profs                                                                                                    | Non                                       |              |          |
|                                                                  | D:\profs 69% 3,50 Inconditio zone profs                                                                                                    | Non                                       |              |          |
|                                                                  | □ % utilisé : 68% (1 élément)                                                                                                    |                                           |              |          |
|                                                                  | D:\eleve 68% 5,00 Inconditio zone eleves                                                                                                    | Non                                       |              | ~        |
| <                                                                | Détails du quota : D:\profs\liard_f (\\SERV-TRAV\liard_f\$; \\SERV-TRAV\prof     Détails du quota : D:\profs\liard_f (\\SERV-TRAV\liard_f\$; \\SERV-TRAV\prof     Disponible : 2,50 Go (Inconditionnel)     Utilisation maximale : 1,38 Go (55%) Heure d'a     Disponible : 1,70 Go     Détails du volume : D:     Capacité : 635 Go     Mlocation de quota inconditionnel : 4,31 To (695 %)     Disponible : 333 Go | fs\liard_f)<br>activité maximale : 25/09/ | 2013 12:23:1 | 9.       |
|                                                                  |                                                                                                    |                                           |              |          |

Figure n°9, Console Windows de gestion des quotas

Les quotas sont toujours définis par utilisateur ou par zone de travail, même si dans l'interface on choisit un ou des groupes.

Il ne faut donc pas oublier de réattribuer les bonnes valeurs de quotas chaque année pour les classes "gourmandes".

# IX.3) <u>L'onglet Travaux de groupes</u>

| 👯 GestRP Console Administrateur                                                                 | >                                                                                                    |
|-------------------------------------------------------------------------------------------------|----------------------------------------------------------------------------------------------------|
| Ajout / Suppression d'utilisateurs Gestion Travaux de gr                                        | pupes                                                                                                    |
| Travaux présents :<br>projetsSSI<br>SSI1-projet<br>TDDB-Projet<br>TSBAT-Projets<br>TSSN2-Projet | Information sur le travail de groupe 'TSSN2-Projet' :<br>Classes concernées : TSSN2<br>Taille actuelle du travail de groupe : 1399,41 Mo pour 2935 fichiers<br>Quota du travail de groupe : pas de quota<br>Classe en évaluations : aucune<br>Selectionner une action :<br>O Supprimer<br>Quota de la zone en Go : 0,5 +<br>Valider |
| Nom du fichier CSV source :                                                                     | Choisir un fichier CSV                                                                                                    |
| Toujous vérifi                                                                                  | r le contenu de votre fichier CSV avant. En cas de doute consulter le manuel Créer la zone                                                                                                    |
| Liard Fabrice 2021 Fabrice.liard@wanadoo.fr                                                     | version 8.5.0                                                                                                    |
| Figure n°10, A                                                                                  | Application GestRPadmin, onglet Travaux de groupes                                                                                                    |

Permet de Créer, Gérer et supprimer les travaux de groupes (voir XII)).

Créer un travail de groupe, c'est permettre à des élèves d'avoir une zone commune correspondant à un projet particulier.

# X) Créations et gestions des comptes utilisateurs

La création et la suppression des comptes se fait à travers une console de commandes (Figure  $n^{\circ}11$ ) :

Cette console est ouverte par l'application **GestRPadmin** (Figure n°7).

**GestRPadmin** s'occupe de la mise en conformité du CSV choisit avant d'ouvrir la console, il ne faut donc pas lancer la console en ligne de commande directement.

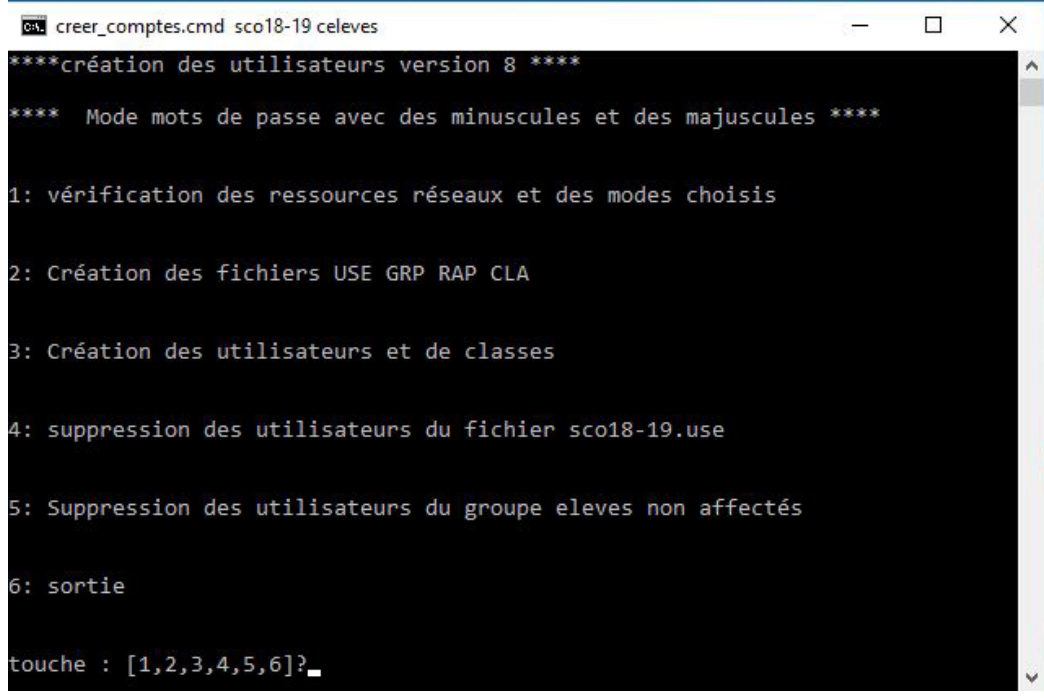

Figure n°11, Console de création-suppressions des comptes

□ Vérifier ensuite dans l'écran de confirmation que les des deux fichiers ont bien été trouvés.

Le menu des actions possibles apparaît ensuite (Figure n°11).

Des organigrammes de procédures sont donnés Annexe 8.

#### **GESTRP 8.5**

# X.1) <u>Commande 1, Vérification des ressources réseau et des modes choi-</u> <u>sis</u>

Cette commande permet de vérifier la présence des ressources réseau et que la combinaison des options choisies est valide dans le fichier de configuration.

Le passage de cette étape avec succès, garantie le bon fonctionnement des étapes suivantes, elle est donc utile lors des premières utilisations de fichier de configuraiton.

# X.2) Commande 2, Création des fichiers de données

Cette étape va préparer les fichiers pour les étapes suivantes ainsi que des fichiers pour d'autres applications.

Aucune modification n'est effectuée sur le réseau ou dans AD durant cette étape.

Après une récupération de l'état de AD, l'écran de la Figure n°12 apparaît avec une invite de saisie du code à 4 chiffres si le fichier INI utilisé est en mode 7.

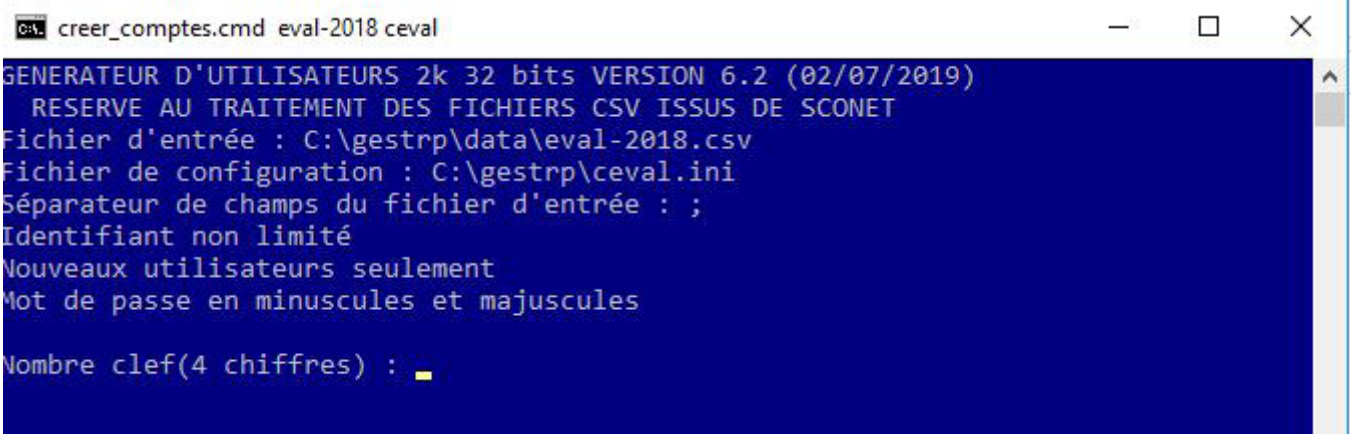

Figure n°12, Génération des informations de compte en mode 7

Ce code est important pour les fichiers de configuration encore en mode 7. Il conditionne les mots de passe générés pour les utilisateurs. Il est judicieux d'en utiliser au moins 2 (un pour les comptes enseignants et un pour les comptes élèves).

Ce code est inutile pour les fichiers de configuration en Mode 8. En mode 8, les mots de passe sont systématiquement générés de manière aléatoire (Figure n°13).

| creer_comptes.cmd sco18-19 celeves                                                                                                    | 1000 |
|----------------------------------------------------------------------------------------------------|------|
| <pre>le 2/7/2019 GENERATEUR D'UTILISATEURS 2k 32 bits VERSION 6.2 (02/07/2019) RESERVE AU TRAITEMENT DES FICHIERS CSV ISSUS DE SCONET Fichier d'entrée : C:\gestrp\data\sco18-19.csv Fichier de configuration : C:\gestrp\celeves.ini Séparateur de champs du fichier d'entrée : ; Identifiant non limité Nouveaux utilisateurs seulement Mot de passe en minuscules et majuscules</pre> |      |
| Mode mot de passe temporaire<br>Z14 utilisateur(s)                                                                                                    |      |

Figure n°13, Création des informations de comptes en Mode 8

#### Pour plus d'informations, voir chapitre : XI).

Le code 0000 permet de créer des comptes pour effectuer des tests, le mot de passe est égal au nom d'utilisateur (complété de 0 si le mot de passe est inférieur à 6 caractères).

Une fois cette étape terminée, le fichier **nomsource.log** dans le dossier **DATA** renseigne éventuellement sur les lignes rejetées du fichier CSV par manque d'information.

Prenez le temps d'observer le contenu des fichiers générés avant de passer à l'étape 3, il est toujours judicieux de comprendre ce qui va se passer.

# X.2.1) Liste et description des fichiers générés

#### nomsource.use

Ce fichier contient la liste des nouveaux utilisateurs à créer et les champs à mettre dans AD.

#### nomsource.grp

Ce fichier contient la correspondance entre les noms de comptes des utilisateurs présents dans le fichier sources et les groupes.

#### nomsource.cla

Ce fichier contient la liste des groupes trouvés dans le fichier sources, il s'agit des noms des colonnes groupe nettoyés des espaces et accents.

#### nomsource.cla8

Ce fichier identifie les groupes principaux et secondaires

# nomsourcefus.csv

Ce fichier contient le bilan au format CSV des comptes et des mots de passe rangés par groupes de tous les utilisateurs du fichier sources. Ce fichier est à utiliser pour effectuer une fusion dans un traitement de texte afin de générer les étiquettes à distribuer aux utilisateurs

# nomsourcefun.csv

Ce fichier contient le bilan au format CSV des comptes et des mots de passe rangés par groupes des nouveaux utilisateurs. Ce fichier est à utiliser pour effectuer une fusion dans un traitement de texte afin de générer les étiquettes à distribuer aux utilisateurs.

Il permet de générer des étiquettes pour les nouveaux utilisateurs seulement, ce qui est particulièrement utile pour les mises à jour en cours d'année.

#### nomsourceRET.csv

Ce fichier est utile au moment d'une mise à jour en cours d'année. Si un élève revient dans le lycée avant que vous n'ayez supprimé les anciens utilisateurs, il ne sera pas dans le fichier FUN puisqu'il est déjà dans AD. Ce fichier contiendra ce type d'utilisateurs, ce qui facilitera la réédition de son identifiant.

#### nomsource.log

Ce fichier contient l'historique du traitement du fichier sources avec éventuellement les noms des utilisateurs non traités par manque d'informations (date de naissance manquante par exemple).

#### nomsource.ine

Ce fichier est présent si des utilisateurs ont été précédemment créés sans identifiant dans le fichier source et que ce dernier contient maintenant des identifiants. L'outil l'utilise pour effectuer la mise à jour des comptes.

#### nomsource.chg

Nouveauté de la version 8, ce fichier n'apparaît qu'après la commande 3, il liste les utilisateur ayant changé de classe alors qu'un nettoyage des groupes n'avait pas été demandé.

# X.3) Commande 3, Création des utilisateurs

Cette commande va mettre à jour le réseau en fonction des informations présentes dans les fichiers de l'étape précédente à savoir :

- Création des nouveaux utilisateurs.
- Placement des utilisateurs dans les bons groupes (classe ou discipline)
- Mise à jour éventuellement des zones de ressources.
- Mise à jour éventuellement des mots de passe.
- Il faut garder à l'esprit que cette étape ne supprime aucune donnée, il sera donc possible en cas d'erreur de faire marche arrière.

# Durant cette étape, il faudra répondre à une ou plusieurs questions.

# X.3.1) <u>Question sur le nettoyage des groupes.</u>

Répondre OUI entraîne la ré-affectation de tous les utilisateurs dans les bons groupes et le verrouillage des utilisateurs retirés du fichier sources. Cette action est obligatoire en début de chaque année scolaire et peut aussi être effectuée à chaque mise à jour durant l'année si on est sûr que le fichier source est complet.

La création des comptes sur un réseau en cours d'utilisation peut générer des pertes de droits temporaires si un utilisateur se connecte au milieu de la création des comptes. Répondre NON entraîne la création des nouveaux utilisateurs seulement. Répondre NON est utile s'il s'agit d'une mise à jour pour ajouter quelques nouveaux utilisateurs et que le réseau est en cours d'utilisation, on diminue ainsi les perturbations pour les utilisateurs actuellement connectés et le travail sera effectué avec moins de mouvements dans AD.

Un fichier **nomsource.chg** est généré durant cette étape pour identifier les élèves ayant changé de classe

# X.3.2) <u>Question sur la réinitialisation de tous les mots de passe.</u>

Cette question n'apparaît que dans le cas d'une réponse positive à la question sur le nettoyage des groupes.

Répondre OUI à cette question va ré-affecter à chaque utilisateur le mot de passe présent dans le fichier nom\_FUS.CSV

# Cette étape peut être utile en début d'année, elle est déconseillée si le fichier de configuration est en mode 8 puisque cela va réinitialiser tous les mots de passe !

# X.3.3) <u>Question sur l'autorisation pour les nouveaux utilisateurs de</u> <u>changer leur mot de passe (Mode 7 seulement)</u>

Cette question n'affecte que les utilisateurs nouvellement créés (ceux présents dans le fichier USE).

Répondre OUI à cette question, va permettre aux nouveaux utilisateurs de changer de mot de passe comme ils le souhaitent.

# X.3.4) Question sur l'archivage des zones énoncés et dépose travail

Cette question n'apparaît que dans le cas d'une réponse positive à la question sur le nettoyage des groupes.

L'archivage des zones "énoncés" et "dépose travail" permet de vider ces zones tout en conservant une version de secours.

Cette option est particulièrement intéressante en début d'année, elle remet à plat ces deux zones tout en permettant aux enseignants de récupérer, dans la zone d'archives, un énoncé de l'année passée. Cette action peut être effectuée à tout instant par la console de gestion des élèves.

# X.4) Commande 4, Suppression des utilisateurs du ficher USE

Cette commande n'est quasiment jamais utilisée. Elle n'est utile que pour annuler une création de comptes précédemment effectuée (sans avoir refait la commande 2 entre temps !) ou pour un dépannage de situation particulière.

Cette commande supprime les comptes utilisateurs ainsi que les dossiers personnels (pas les scripts et les dossiers communs). Tous les utilisateurs contenus dans **nomfichiersource.use** sont supprimés !

Un fichier **sup\_use.log** est créé, il permet de vérifier qu'il n'y a pas d'erreur sur un compte ou un dossier.

# X.5) <u>Commande 5, Suppression des utilisateurs du groupe "ggelev"</u> <u>non affectés</u>

Cette commande supprime les comptes et les dossiers personnels des utilisateurs désactivés dans l'étape 3. Leur appartenance au groupe de la variable **ggelev** est vérifiée avant (ceci afin de ne pas supprimer des personnes autres, telles que les enseignants).

Il est conseillé de lancer cette commande vers la fin octobre, ce qui permettra :

- ☑ D'être sûr de ne pas avoir bloqué un compte par erreur.
- ☑ De permettre à un utilisateur revenant dans l'établissement alors qu'il avait été déclaré sortant de retrouver son travail et son identifiant.

Un fichier **userdel.log** est créé pour informer de la liste des comptes supprimés.

Un fichier **usernodel.log** est créé pour informer de la liste des comptes rejetés à la suppression.

En utilisation normale il ne doit exister aucun compte rejeté!

### XI) La gestion des mots de passe

# XI.1) Fichier INI en mode 7

Les mots de passe attribués aux utilisateurs sont générés algorithmiquement à partir des informations **nom**, **prénom**, **date de naissance**, **code administrateur à 4 chiffres**.

C'est par cette méthode que les étiquettes de tous les utilisateurs peuvent être régénérées chaque année.

Afin de ne conserver aucune trace papier des mots de passe, nous fournissons un outil de régénération des mots de passe (Figure n°14).

Cet outil peut donc être donné à des responsables pour rafraîchir la mémoire des "têtes en l'air" sans pour autant donner des droits administrateur à ces responsables.

En espérant que cette "tête en l'air" se souvienne de son nom, prénom et de sa date de naissance !

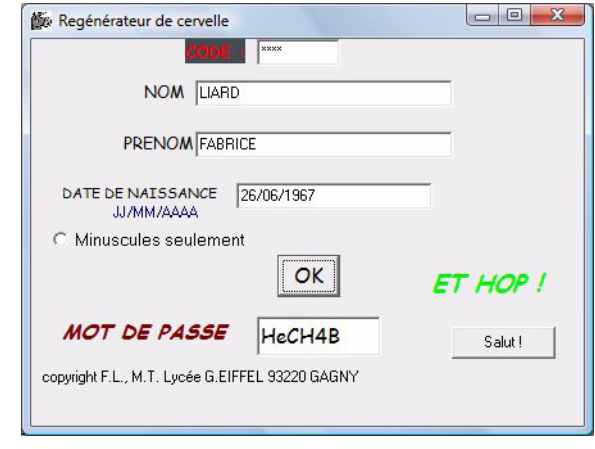

Figure n°14, Outils de régénération d'un mot de passe

# Limitations

Pour un utilisateur disposant d'un identifiant dans le fichier source, si une de ces trois variables (nom, prénom date de naissance) présentait une erreur dans le fichier source lors de la création de son compte, la régénération du mot de passe sera fausse.

Dans ce cas le fichier **source\_fus.csv** contient l'information **changée** dans la dernière colonne pour mettre en avant cette incohérence.

#### Gestion de la casse dans les mots de passe

Par défaut l'outil génère des mots de passe contenant des majuscules et des minuscule.

Le o majuscule est éliminé pour éviter la confusion avec le chiffre 0.

Selon la police utilisée pour imprimer les étiquettes, une confusion reste possible entre la lettre L minuscule et le chiffre 1.

#### XI.2) Fichier INI en mode 8

Les utilisateurs créés avec un fichier de configuration en Mode 8 n'utilisent plus les réglages de mot de passe imposés par la **Default Domain Policy**. Chaque fichier ini dispose de sa propre stratégie de mot de passe dans le container **Passord Settings Container** dans AD. Les stratégies sont accessibles par l'outil d'admistration **centre d'administration Active Directory**.

Attention : une erreur de réglage de ces stratégies va empêcher GestRP de fonctionner. Il faut donc être sûr de ce que l'on fait !

| Centre d'administration Active Directory |                                |                      |              |             |
|------------------------------------------|--------------------------------|----------------------|--------------|-------------|
| € • • forma2016                          | (local) • System •             | Password             | Settings     | Contai      |
| Centre d'administration Ac <             | Password Settings Conta        | iner (3)             |              |             |
| <b>E</b>                                 | Filtrer                        | ا ا                  | • 🖲 •        |             |
| Vue d'ensemble                           |                                |                      |              |             |
| 📋 forma2016 (local)                      | Nom                            | Priorité             | Туре         | Description |
| System\Password Settings Container       | gestrp_eleves                  | 10                   | Paramètres   | strategie_g |
| Contrôle d'accès dynamique               | gestrp_eleveseval              | 16                   | Paramètres   | strategie_g |
| Authentification                         | gestrp_profs                   | 12                   | Paramètres   | strategie_g |
| ₽ Recherche globale                      | gestrp_eleves                  |                      |              |             |
|                                          | Priorité : 10                  |                      | Modifié le : | 21/06/2019  |
|                                          | Description : strategie_gestrp | _pour_le_groupe_elev | res          |             |

HISTORIQUE DE WINDOWS POWERSHELL

Figure n°15, Liste des stratégies de mot de passe

#### Ces stratégies ont les paramètres suivants par défaut :

- ✓ unicite=1 (afin d'éviter que l'utilisateur remette le même mot de passe que celui qui lui est donné initialement).
- $\square$  Nombre de caractères minimum = 8
- Pas de limite de validité du mot de passe
- ☑ Un changement par jour maximum
- Exigence de complexité désactivée pour les élèves (*le mot de passe peut être 12345678 par exemple*)

# Exigence de complexité activé pour les enseignants (*le mot de passe doit contenir un caractère spécial, une majuscule, une minuscule, un chiffre*)

Tous le mots de passe générés par GESTRP sont constitués de 8 caractères, commencent par **Mp&** afin de garantir la compatibilité avec l'exigence de complexité) et sont suivis d'un nombre à 5 chiffres généré aléatoirement.

Dans ce mode les enseignants ont la possibilité de réinitialiser le mot de passe d'un l'élève grâce à la console enseignant.

# XI.2.1) Surveiller ce que font les enseignants

La réinitilisation d'un mot de passe correspond l'événement **4724** de la catégorie **Gestion des comptes** utilisateurs du **journal de sécurité**.

La création d'une vue personnalisé dans l'observateur d'événements des contrôleurs de domaines permettra de surveiller ce qui ce passe...

| Sécurité | Nombre d'événements : 111              | 260                 |                         |                                   |   |
|----------|----------------------------------------|---------------------|-------------------------|-----------------------------------|---|
| 🝸 Filtré | : Journal: Security; Source: ; I       | D de l'événement:   | 4724. Nombre d'événeme  | ents : 158                        |   |
| Mots cl  | Date et heure                          | Source              | ID de l'                | Catégorie de la tâche             | ^ |
| Q Succ   | 08/06/2019 14:55:11                    | Security-Auditing   | 4724                    | Gestion des comptes d'utilisateur |   |
| 🔍 Succ   | 08/06/2019 14:51:50                    | Security-Auditing   | 4724                    | Gestion des comptes d'utilisateur |   |
| 🔍 Succ   | 08/06/2019 14:29:51                    | Security-Auditing   | 4724                    | Gestion des comptes d'utilisateur |   |
| 🔍 Succ   | 08/06/2019 14:26:58                    | Security-Auditing   | 4724                    | Gestion des comptes d'utilisateur | ~ |
| <        | 00/00/2010 14:00 57                    | e o k es            | 1 1                     |                                   | > |
| Événemen | t 4724, Security-Auditing              |                     |                         |                                   | × |
| Général  | Détails                                |                     |                         |                                   |   |
| Une te   | ntative de réinitialisation de r       | not de passe d'un o | compte a été effectuée. |                                   |   |
| Suiet :  |                                        |                     |                         |                                   |   |
| ,        | ID de sécurité :                       | S-1-5-21-3082460    | 754-4083861448-39854570 | 091-1650                          |   |
|          | Nom du compte :<br>Domaine du compte : | liard_f             | 016                     |                                   |   |
|          | ID d'ouverture de session :            | 0x534AB             | 3                       |                                   |   |
| C        | te sible :                             |                     |                         |                                   |   |
| Comp     | ID de sécurité :                       | S-1-5-21-3082460    | 754-4083861448-3985457( | 091-1638                          |   |
|          | Nom du compte :                        | barbet_p            |                         |                                   |   |
|          | Domaine du compte :                    | FORMA               | 016                     |                                   |   |
|          |                                        |                     |                         |                                   |   |

Figure n°16, Surveillance des réinitialisations de mot de passe

#### XII) Gestion des travaux de groupes

# XII.1) Présentation

Par défaut un élève ne peut pas échanger des données avec un autre élève par l'intermédiaire du réseau ce qui est indispensable pour que l'enseignant puisse réaliser une évaluation utilisant les ordinateurs.

Il peut être cependant nécessaire que, dans le cadre d'un travail de groupe (projet de bac, TPE...) des élèves membres du même projet disposent d'une zone commune de travail.

La création d'une zone d'échange (appelé projet) est possible pour des groupes d'élèves dans une même classe ou des groupes à cheval sur plusieurs classes.

Un élève appartenant à une classe ayant des travaux de groupes d'activés aura automatiquement sur son bureau un raccourci par projets différents qui lui donnera accès à la zone de travaux de groupes. La suppression du projet entraînera la suppression de l'icône sur le bureau à la prochaine ouverture de session.

L'enseignant souhaitant réaliser une évaluation avec une classe pourra, à travers l'onglet **Gestion** de la console présente sur son bureau, bloquer l'accès à ces zones pour la classe concernée.

Les enseignants ont la possibilité de créer des fichiers et des dossiers à la racine de chaque projet. Ces dossiers ne sont accessibles qu'aux enseignants comme le dossier **Documents pour le suivi** dans la figure n°16. Cela permet aux enseignants d'avoir des documents partagés liés au projet mais inaccessibles aux élèves.

La gestion des travaux de groupes se fait par l'onglet **Travaux de groupes** IX.3) de **GestRPadmin.** 

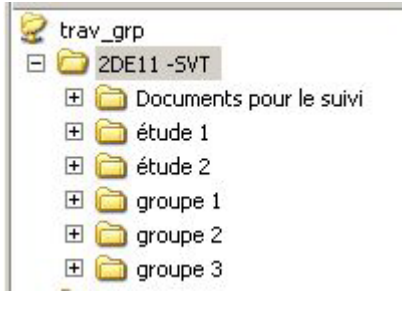

Figure n°17, Arborescence d'un travail de groupe, vue enseignant

**GESTRP 8.5** 

1 Nom

2 T(

3 TE

4 O

5 D

6 CI

7 BI

8 B/

9 A'

В

Prénom

С

identifiant groupe

0

Figure n°18, Format de 2DE11-SVT.CSV

D

2DE11-SVT

2DE11-SVT

2DE11-SVT

2DE11-SVT

2DE11-SVT

2DE11-SVT

2DE11-SVT étude 1

2DE11-SVT étude 1

#### XII.2) Création des travaux de groupes

La création d'un travail de groupes nécessite des modifications dans Active Directory et des réglages NTFS. Seul un administrateur pourra donc effectuer cette tache.

La création se fait à partir d'un fichier CSV contenant plusieurs champs

(figure n°10), La base du fichier CSV est obtenu par la commande **Créer le fichier CSV** de GestRP (Enseignant ou admin) de l'outil **Gestion du réseau** (figure n°8). Il n'y a donc que la 5ème colonne à compléter.

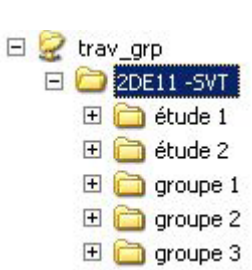

nomtraveroupe

étude 2

étude 2

groupe 1

étude 2

groupe 1

étude 1

Cette 5ème colonne détermine le nom du groupe dans lequel est l'élève (ce nom correspond au dossier qui va être créé).

#### Le nom du fichier détermine le nom du projet.

#### XII.3) <u>Réglage d'un quota sur un projet (console admin)</u>

La commande **Régler le quota** permet d'imposer un quota sur le projet. Attention, il s'agit d'un quota pour le projet complet pas pour chaque groupe.

#### XII.4) Suppression de projets (console admin)

La commande **Supprimer Le(s) projet(s)** efface toutes les données relative au projet choisi. Il faut donc être sûr que les données présentes dans les dossiers ne sont plus nécessaires ou ont été sauvegardées ailleurs.

#### XII.5) Modifications des membres d'un groupe dans un projet.

La version actuelle ne gère pas les mise à jour. Cependant si un élève doit être changé de groupe ou arrive en cours d'année et doit être ajouté à un groupe, il est facile de faire la modification manuellement dans AD en ajoutant/déplaçant l'utilisateur dans le bon groupe (Figure n°19).

# XII.6) <u>Blocage de l'accès</u> (console enseignant)

Cette action s'effectue dans l'onglet **Gestion** de la console enseignant.

Les 6 dernières actions sont conservées et affichés dans cet onglet.

| 🐗 Utilisateurs et ordinateurs Activ                                                                                                    | e Directory                                                                                                    |                                        |
|----------------------------------------------------------------------------------------------------|----------------------------------------------------------------------------------------------------|----------------------------------------|
| 🎻 Eichier <u>A</u> ction Affic <u>h</u> age Fené                                                                                                    | Stre <u>?</u>                                                                                                    | <u>-8×</u>                             |
|                                                                                                    | 3 😰 💷 🏹 🕻                                                                                                    | 7 💩 🗸                                  |
| <ul> <li>ForeignSecurityPrincipals</li> <li>LostAndFound</li> <li>LostAndFound</li> <li>NTDS Quotas</li> <li>Q pctest</li> <li>Program Data</li> <li>System</li> <li>System</li> <li>Yavaux de groupe</li> <li>2DE11 -SVT</li> <li>YTE 1GE</li> <li>Yavaux de groupe lost ar</li> </ul> | 2DE11 -5VT 6 0<br>Nom<br>2DE11 -5VT_GP<br>2détude 1-id2339<br>2détude 2-id2339<br>2dgroupe 1-id2339<br>2dgroupe 1-id2339<br>2dgroupe 2-id2339<br>2dgroupe 3-id2339 | bjets<br>35<br>35<br>935<br>935<br>935 |
|                                                                                                    |                                                                                                    | Þ                                      |
|                                                                                                    |                                                                                                    |                                        |

Figure n°19, Les Travaux de groupe dans AD

#### **ATTENTION :**

La gestion de travaux de groupes place ses informations dans Active Directory. Plus précisément dans les OU **travaux de groupe** et **travaux de groupe lost and found.** 

Ne déplacer jamais ces OU, ne jamais toucher au contenu de l'OU **Travaux de groupe**.

# Annexe 1 : Sous le capot des travaux de groupe.

# **Quelques explications**

Pour maintenir la transparence de Gestrp ce chapitre décrit de façon plus technique ce que fait la fonction **Gestion des travaux de groupes**.

Ce chapitre est donc réservé aux administrateurs réseaux avertis !

- ☑ Chaque projet a son "image" dans l'OU **travaux de groupe** (Figure n°19).
- ☑ Un identifiant lié au projet est ajouté à chaque nom de groupe ceci afin de permettre les mêmes noms de groupe dans différents projets (Figure n°19).
- ✓ Les droits dans Active directory sur le groupe en\_eval sont modifiés pour que le groupe de la variable lprofs du fichier Rsrc.ini puisse changer les membres du groupe en\_eval.
- ☑ L'historique des blocages/déblocages des classes est stocké dans le champ **Remarques :** de chaque groupe classe
- ✓ Les droits dans Active directory sur tous les groupes "classe" sont modifiés pour que le groupe de la variable lprofs du fichier Rsrc.ini puisse modifier le champ Remarques des classes (Figure n°20).
- ✓ Le groupe en\_eval est ajouté avec un refus complet sur chaque ACL de dos-

| Type de groupe          |
|-------------------------|
|                         |
| C Distribution          |
|                         |
|                         |
| e 02/11/2010 à 17:33:46 |
|                         |

Figure n°20, Stockage des historiques

sier de groupe dans la ressource réseau des travaux de groupes. Toute classe qui est mise dans ce groupe n'a donc plus accès à la zone de travail de groupes.  ✓ Si un petit malin a joué à l'apprenti sorcier et a mis dans une OU d'un projet une autre OU ou un compte utilisateur, ces derniers sont déplacés dans l'OU travaux de groupe lost and found au moment de la suppression du projet.

# Dépannage de la gestion des travaux de groupes

# Un projet apparaît dans la fenêtre de gestion mais pas dans la ressource réseau.

Supprimer l'OU au nom du projet et son contenu présent dans l'OU **travaux de groupe**, recréer ensuite le projet à partir du CSV source si nécessaire.

# Un projet apparaît dans la ressource réseau mais pas dans la fenêtre de gestion

Supprimer l'arborescence du projet dans la ressource réseau, recréer ensuite le projet à partir du CSV source si nécessaire.

#### Le quota n'est pas créé

Le modèle de quota **pour travaux de groupes** a été supprimé sur le serveur hébergeant la zone de travaux de groupes, recréer un modèle de quota inconditionnel portant ce nom.

# Annexe 2 : <u>Création de fichiers ini supplémentaires pour d'autres utilisa-</u> <u>teurs.</u>

Par défaut, GestRP est proposé avec deux fichiers INI :

☑ Le Celeves.ini pour la listes des élèves

☑ Le Cprofs.ini pour la liste des enseignants.

Il n'est pas recommandé d'utiliser le même fichier de configuration pour générer des identifiants n'ayant aucun rapport.

Par exemple, j'ai un fichier INI que j'utilise avec le CSV contenant les noms des stagiaires du greta, un autre pour le CSV de jurys, un autre pour le CSV des CCF....

Il est indispensable que les variables **ggelev** et **glelev** soient différentes dans chaque fichier.

# Exemple de procédure pour la création d'un fichier Ceval.ini

Mes collègues de SVT et de Sciences Physiques me demandent de créer des nouveaux identifiants utilisables durant les CCF. L'objectif est de pouvoir

générer ces identifiants sans trafiquer la liste provenant de l'extraction SIECLE.

Le plus simple est de partir sur un fichier ini opérationnel.

- Faire un copie du fichier Celeves.ini vers Ceval.ini
- Editer le fichier pour les modifications nécessaires.

Changer la variable **ggelev** 

Changer la variable **glelev** 

□ Mettre la variable **ModeGestrp** a 7 (pas le temps de changer de mot de passe durant une eval !).

□ Changer les variables **doshome** et **dosprof** pour ne pas mélanger les données avec les "vrais" élèves.

- □ Changer la variable **script**.
- □ Changer la variable **description**.
- Ouvrir la console gestrp (icône accès à la

Hdrive=T: *dosprof*=**prof**-eval doshome=elev-eval servprof=s2k3-bis *servhome=s2k3-trav chemprof=H: chemhome=E:* script=eleve-eval.cmd *description*=compte\_CCF profil=perso servdom=servdep *nomdom=testdeploy* mode trav=perso ggelev=eleveseval glelev=fichiers\_eval *dom2k=testdeploy.local quotatrav=dossier* Modegestrp=7

Figure n°21, Fichier Ceval.ini

- console) dans le menu démarrer).
- **D** Entrer la commande **prepa ceval**.
- □ Répondre O a la demande "ce fichier est-il pour des élèves ?"☑ C'est prêt !

La liste des utilisateurs utilisée avec le fichier Ceval.ini évoluera de manière indépendante du CSV pour les élèves et du CSV pour les enseignants, tout en ayant le même comportement que les comptes élèves.

- ☑ Il y aura une zone énoncé, un zone dépose travail, les zones d'accès au "mes documents".
- A la première création de compte avec le fichier Ceval.ini, une entrée sera ajoutée dans le menu démarrer pour gérer les utilisateurs de ce INI.

**Restriction Importante :** 

- ☑ Ce fichier de configuration étant lié aux élèves. Si Celeve.ini est en mode 8, les identifiants, après leur création, sont soumis aux mêmes règles de mot de passe que les identifiants élèves. Ne tentez donc jamais de réinitialiser les mots de passe des identifiants après leur création. Il faut dans ce cas migrer le fichier configuration en mode 8 pour qu'il obtienne sa propre stratégie de mot de passe puis éventuellement de remonter sa priorité au dessus de la stratégie des élèves (Figure n°15).
- ☑ Le raisonnement et le même si le fichier de configuration est lié aux enseignants.
- ☑ Le fichier CSV utilisé avec ce INI ne doit pas contenir des noms de classe/discipline présents dans les autres CSV.

| _ | 1              |          |                   |          |            |
|---|----------------|----------|-------------------|----------|------------|
|   | А              | В        | С                 | D        | E          |
| 1 | Nom de famille | Prénom 1 | Date de naissance | Division | N° Interne |
| 2 | AINASVT        | Yacine   | 12/01/2001        | TS1SVT   |            |
| 3 | AMEURSVT       | Mohammed | 22/03/2001        | TS1SVT   |            |
| 4 | AVELLINOSVT    | Lou-Anne | 12/12/2000        | TS1SVT   |            |
| 5 | AZENHASVT      | Diego    | 11/01/2001        | TS1SVT   |            |
| 6 | BACHELIERSVT   | Audry    | 09/01/2001        | TS1SVT   |            |
| 7 | BELKHERRAZSVT  | Célina   | 11/09/2001        | TS1SVT   |            |
| 8 | BOUAKAZSVT     | Mohamed  | 18/05/2001        | TS1SVT   |            |
|   |                |          |                   |          |            |

Exemple de fichier ccf-svt.csv :

- ☑ Le nom de famille est complété de SVT
- ☑ La division est complétée de SVT
- ☑ La colonne numéro interne à été vidée.

# Annexe 3 : Désactivation de l'UAC

# **Désactivation de l'UAC pour les applications**

A faire sur les Gpos s'appliquant uniquement aux serveurs ! (Figure n°22).

| •                             |                                             | Ŧ                                   |                                                                                                    |                                                                                           | Ι                                                                                                    |                                                                                               | _                                                                                                    | ٦                                                                                                    |                                                                                                    |                                                                                                    |                                                                                                    |                                                                                          |                                                                                                    |                                                                                                    |                                                                                 | F                                                                                     |   |
|-------------------------------|---------------------------------------------|-------------------------------------|----------------------------------------------------------------------------------------------------|-------------------------------------------------------------------------------------------|----------------------------------------------------------------------------------------------------|-----------------------------------------------------------------------------------------------|----------------------------------------------------------------------------------------------------|----------------------------------------------------------------------------------------------------|----------------------------------------------------------------------------------------------------|----------------------------------------------------------------------------------------------------|----------------------------------------------------------------------------------------------------|------------------------------------------------------------------------------------------|----------------------------------------------------------------------------------------------------|----------------------------------------------------------------------------------------------------|---------------------------------------------------------------------------------|---------------------------------------------------------------------------------------|---|
| Paramètres                    | Non défini                                  | Non défini                          | Non défini                                                                                                | Non défini                                                                                | Non défini                                                                                                 | Non défini                                                                                    | Non défini                                                                                                    | Non défini                                                                                                    | Non défini                                                                                               | Non défini                                                                                             | Non défini                                                                                                    | Non défini                                                                               | Désactivé                                                                                                    | Non défini                                                                                                    | Aucun                                                                           | Non défini                                                                            | • |
| Stratégie 🍝                   | 💹 Comptes : statut du compte Administrateur | 🔬 Comptes : statut du compte Invité | 🕅 🔯 Console de récupération : autoriser la copie de disquettes et l'accès à tous les lecteurs et dossiers | 🐻 Console de récupération : autoriser l'ouverture de session d'administration automatique | 📓 Contrôle de compte d'utilisateur : mode Approbation administrateur pour le compte Administrateur intégré | 💹 Contrôle de compte d'utilisateur : passer au Bureau sécurisé lors d'une demande d'élévation | 🐻 Contrôle de compte d'utilisateur : autoriser les applications UIAccess à demander l'élévation sans utiliser le bur | 📓 Contrôle de compte d'utilisateur : comportement de l'invite d'élévation pour les administrateurs en mode d'app | 💹 Contrôle de compte d'utilisateur : comportement de l'invite d'élévation pour les utilisateurs standard | 💹 Contrôle de compte d'utilisateur : détecter les installations d'applications et demander l'élévation | 📓 Contrôle de compte d'utilisateur : élever uniquement les applications UIAccess installées à des emplacements s | 🐻 Contrôle de compte d'utilisateur : élever uniquement les exécutables signés et validés | 🎆 Contrôle de compte d'utilisateur : exécuter les comptes d'administrateurs en mode d'approbation d'administrat | 📓 Contrôle de compte d'utilisateur : virtualiser les échecs d'écritures de fichiers et de Registre dans des emplace | 🐻 Contrôleur de domaine : conditions requises pour la signature de serveur LDAP | 🔯 Contrôleur de domaine : permettre aux opérateurs du serveur de planifier des tâches |   |
| omain Controllers Policy [S 🔺 | dinateur                                    |                                     | rres du logiciel                                                                                          | rres Windows                                                                              | ots (demarrage/arret)                                                                                      | imantes deployees                                                                             | smetres de securite                                                                                                  | stratégies de comptes                                                                                            | Straténie d'audit                                                                                        | Attribution des droits                                                                                 | Dotions de sécurité                                                                                              | Journal des événements                                                                   | Groupes restreints                                                                                              | Services système                                                                                                    | Registre                                                                        | Système de fichiers                                                                   | • |
| ult Do                        | ation or                                    | tégies                              | Paramèt                                                                                                   | Paramèt                                                                                   | Scrip                                                                                                    | idur E                                                                                        |                                                                                                    | E D                                                                                                    | <b>.</b>                                                                                                 | 3 E                                                                                                    | ] <b>(</b>                                                                                                    | 107<br>+                                                                                 | •                                                                                                    | •                                                                                                    | •                                                                               | •                                                                                     |   |
| atégie Defa                   | Configur                                    | Stra                                |                                                                                                    |                                                                                           | [                                                                                                    | Ð [                                                                                           | ī                                                                                                    |                                                                                                    |                                                                                                    |                                                                                                    |                                                                                                    |                                                                                          |                                                                                                    |                                                                                                    |                                                                                 |                                                                                       |   |

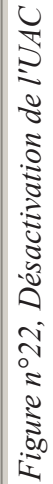

#### L'UAC dans l'explorateur de fichiers

A partir des versions 2012 la désactivation de l'UAC par les stratégies de groupes est incomplète, elle ne désactive pas l'UAC sur l'explorateur de fichier et aucun compte administrateur n'est réellement reconnu comme tel, cela n'est pas sans conséquence.

Si on tente d'entrer dans une zone où les ACLs ne donnent aucun droit aux utilisateurs, une fenêtre d'alerte apparaît, si on confirme ce message, les ACLs sont automatiquement modifiées pour donner des droits à l'utilisateur "administrateur" en cours. Ce qui entraîne très rapidement un grand n'importe quoi sur les ACLs des zones de travail par exemple.

Pour remédier à cela il faut sortir l'Explorateur Windows de cette situation en retirant la variable **RunAS** dans la clé **HKEY\_CLASSES\_ROOT\AppID\{CDCBCFCA-3CDC-436f-A4E2-0E02075250C2}** (Figure n°24).

Il faudra pour cela se donner les droits sur cette clé avant (Figure n°23) en **s'appropriant** la clé.

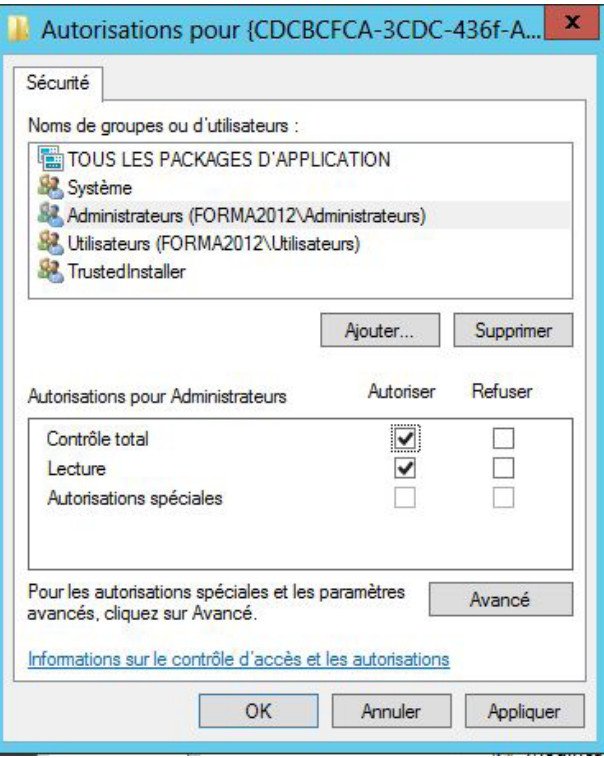

Figure n°23, Autorisations sur la clé

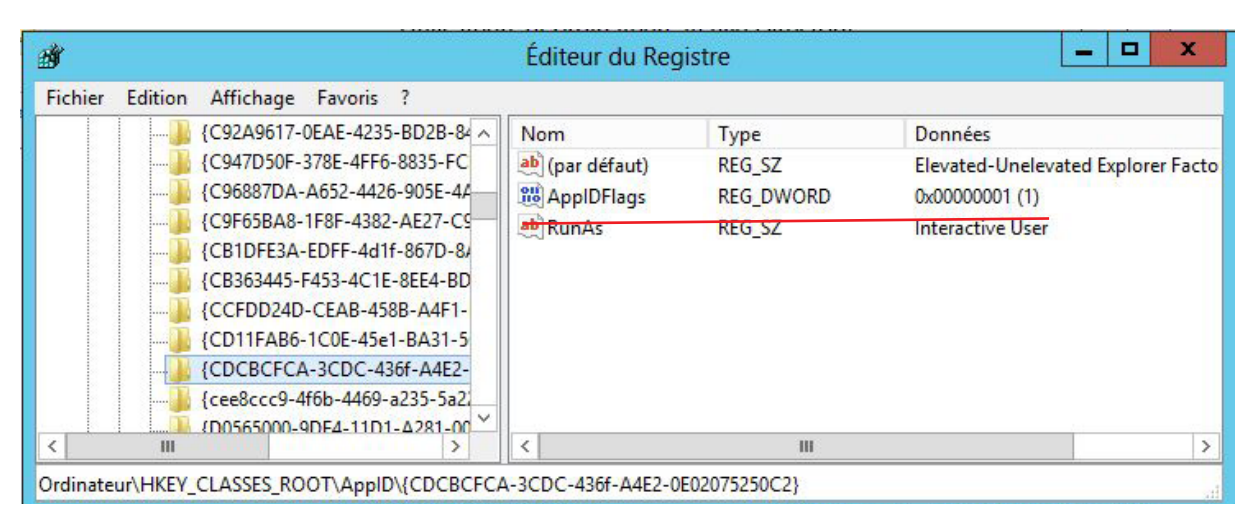

Figure n°24, Suppression de la ligne RunAS

#### Annexe 4 : Un exemple de fichier des configuration celeves.ini

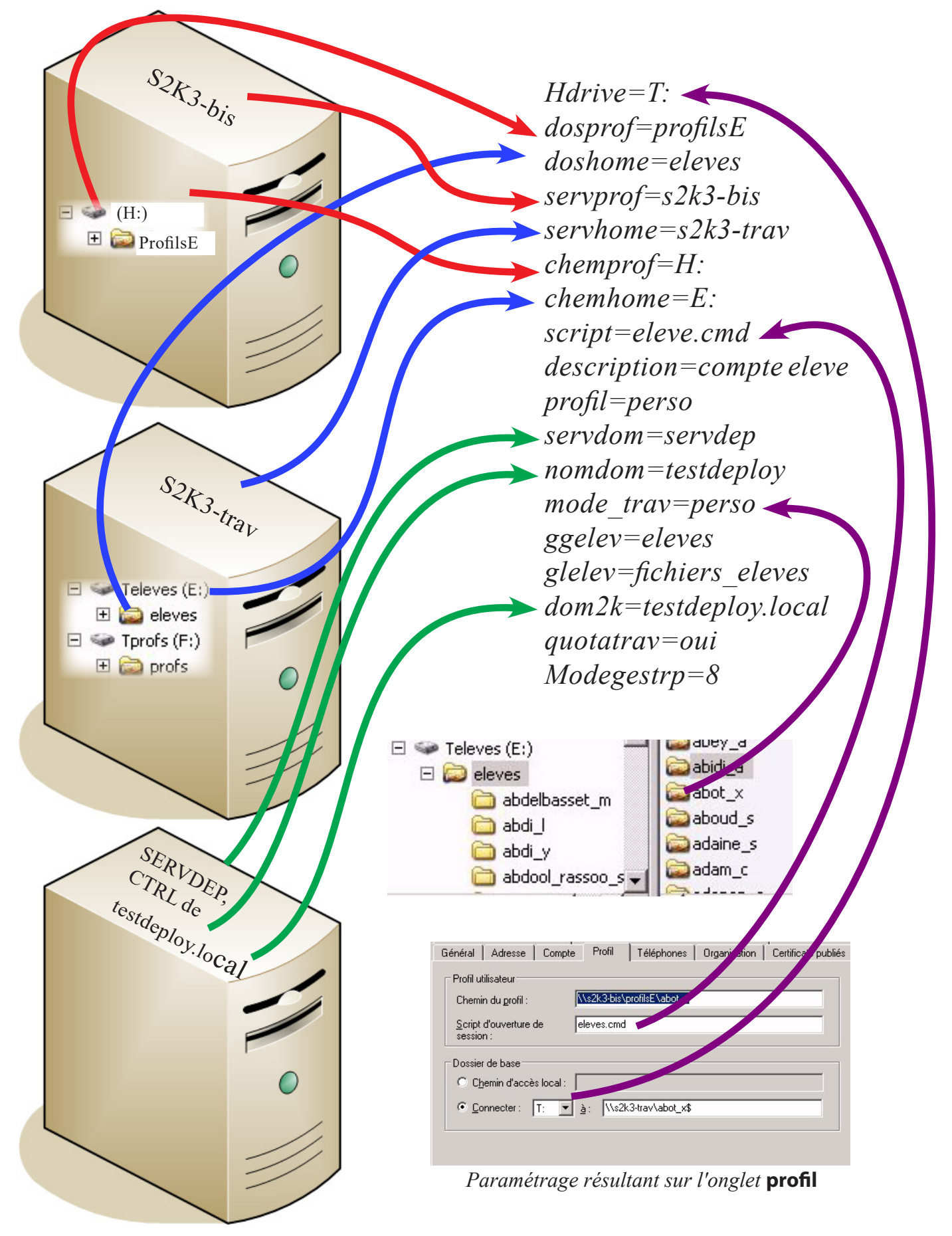

#### **GESTRP 8.5**

#### Annexe 5 : <u>Un exemple de fichier des configuration de Rsrc.INI</u>

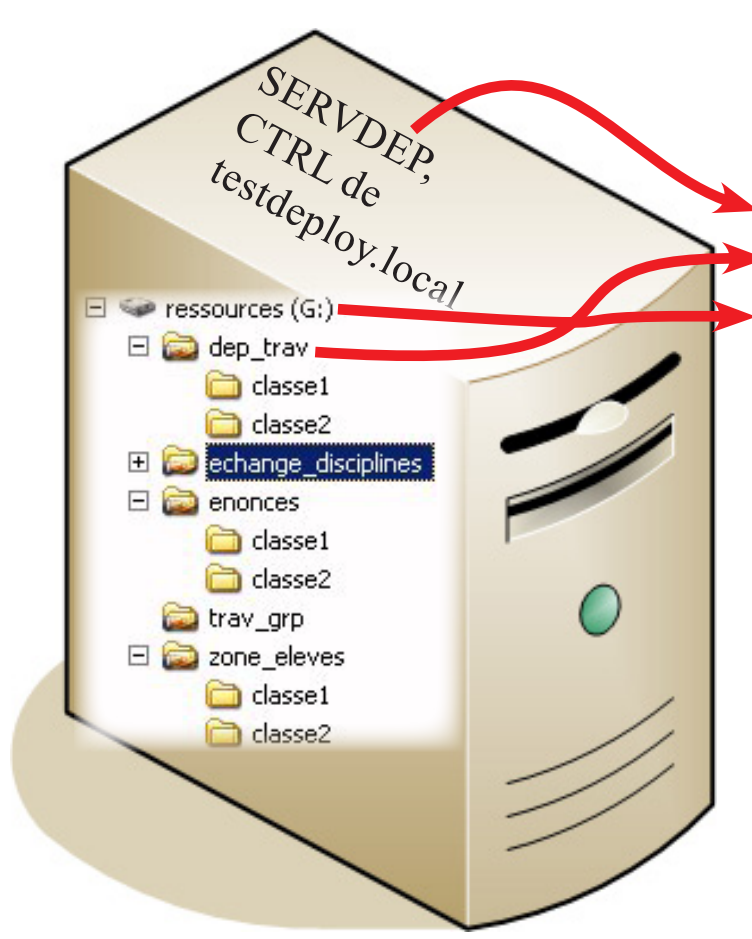

*servenon=servdep dosenon=enonces chemenon=G*: servdepo=servdep ►dosdepo=dep trav *chemdepo=G*: servgest=servdep dosgest=zone eleves *chemgest=G:* servgrp=servdep dosgrp=trav grp *chemgrp=G*: *servdisc=servdep dosdisc=echange disciplines* chemdisc=G: *lprofs=lesprofesseurs* leleves=leseleves

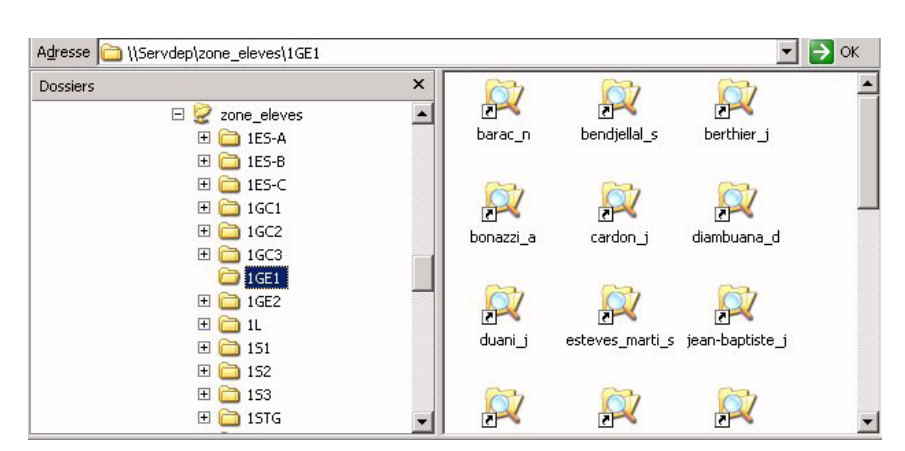

Figure n°25, Contenu de la zone de gestion des élèves

# Annexe 6 : <u>Bien commencer avec le Mode 8</u>

Pas d'inquiétude tout est prévu pour que la charge de travail de l'administrateur réseau n'augmente pas trop, nous allons même y gagner !

- ✓ Pour les enseignants, ce sera à l'administrateur de réinitialiser le mot de passe des collègues ayant une mémoire inférieure à celle d'un poisson rouge.
- ☑ Pour les élèves, les enseignants ont accès à la réinitialisation du mot de passe d'un élève dans leur console, ce sera donc à eux de se débrouiller avec leurs élèves, ce qui permettra de gagner en réactivité et de garantir ainsi le bon déroulement du cours (dit comme ça, cela devrait passer..)

# Avantage du Mode 8

- ☑ La distribution des identifiants pour les quelques élèves arrivant en cours d'année n'est plus indispensable !
  - □ Vous effectuez la mise à jour.
  - □ L'enseignant lance sa console et contrôle la présence du nouvel élève dans la classe.
  - L'enseignant réinitialise le mot de passe de l'élève et lui donne le mot passe qui apparaît dans la console.

#### Bien commencer dans un nouveau réseau

- Là il n'y a pas à hésiter.
- On démarre avec enseigants et élèves en mode 8.
- On distribue tous les identifiants avec les fichiers FUS.CSV et c'est parti
- On ne réinitialise pas tous les mots de passe l'année suivante.
- On distribue uniquement les nouveaux utilisateurs en début d'année.
- □ Les enseignants gèrent les quelques anciens élèves amnésiques qui ont oublié leur mot de passe pendant la vacances.

#### Bien migrer dans un ancien réseau

#### **Pour les enseignants :**

- □ Faire le mise à jour en début d'année en restant en mode 7
- Distribuer les nouveaux identifiants
- □ Prévenir les collègues que incessamment sous peu, ils seront invités à choisir un mot de passe de 8 caractères avec au moins une majuscule,

une minuscule, un chiffre, un caractère spécial (il faut leur recommander d'éviter les accents qui sont hors table ascii standard)

- Passer le fichier CProfs.ini en mode 8 en ajoutant la ligne Modegestrp=8 dedans.
- □ Lancer la console de création des comptes pour déclencher la migration, (le fichier Cprofs.ini doit apparaître comme étant en mode 8 dans l'interface de lancement).

La migration commence, la stratégie de mot de passe est créée dans AD. A partir de maintenant tous le nouveaux enseignants créés seront dans le nouveau mode.

La question suivante va conditionner le comportement des comptes enseignants déjà présents dans AD :

Le fichier de configuration Cprofs.ini est en cours de migration Actuellement seulement les nouveaux utilisateurs doivent choisir un mot de passe Voulez-vous terminer la migration en obligeant les anciens utilisateurs membres de %ggelev% a choisir un nouveau mot de passe ?

Appuyer sur O pour terminer la migration ou N pour rester dans le mode actuel

□ Répondre O à cette question.

☑ L'ensemble des comptes enseignants sont migrés, les utilisateurs devront changer de mot de passe à la prochaine connexion.

# Pour les élèves :

- □ Faire le mise à jour en début d'année en restant en mode 7
- Distribuer les nouveaux identifiants (ou tous selon vos habitudes)
- Demander aux collègues d'informer les élèves que incessamment sous peu, ils seront invités à choisir un mot de passe de 8 caractères.
- □ Passer le fichier Celeves.ini en mode 8 en ajoutant la ligne Modegestrp=8 dedans.
- □ Lancer la console de création des comptes pour déclencher la migration, (le fichier Celeves.ini doit apparaître comme étant en mode 8 dans l'interface de lancement).

La migration commence, la stratégie de mot de passe est créée dans AD. A partir de maintenant tous les nouveaux élèves créés seront dans le nouveau mode et l'onglet **réinitilisation des mots de passe** est activé dans la console enseignant mais la réinitialisation des mots de passe des comptes déjà créés n'est pas encore possible.

La question suivante va conditionner le comportement des comptes élèves déjà présents dans AD :

Le fichier de configuration Celeves.ini est en cours de migration Actuellement seulement les nouveaux utilisateurs doivent choisir un mot de passe Voulez-vous terminer la migration en obligeant les anciens utilisateurs membres de %ggelev% a choisir un nouveau mot de passe ?

Appuyer sur O pour terminer la migration ou N pour rester dans le mode actuel

■ Répondre O à cette question.

- ☑ L'ensemble des comptes élèves sont migrés, les utilisateurs devront changer de mot de passe à la prochaine connexion, les enseignants peuvent réinitialiser les mots de passe des élèves.
- L'année suivante :
  - On ne réinitialise pas tous les mots de passe.
  - On distribue uniquement les nouveaux utilisateurs en début d'année.
  - □ Les enseignants gèrent les quelques anciens élèves amnésiques qui ont oublié leur mot de passe pendant la vacances.

#### Annexe 7 : <u>Extraction dans SIECLE</u>

Il faut créer une extraction personnalisée qui sera réutilisée ensuite à chaque fois. Dans mon établissement, cela marche plutôt bien, les personnes travaillant au secrétariat du proviseur adjoint ont pris l'habitude de m'envoyer la nouvelle extraction par mail.

| 🕵 Ex                                                                                                    | Exploitation - MAJ Extraction personnalisée |                    |   |                      |        |           |        |                  |        |     | RETOUR |
|----------------------------------------------------------------------------------------------------|---------------------------------------------|--------------------|---|----------------------|--------|-----------|--------|------------------|--------|-----|--------|
| Pour créer ou modifier une extraction personnalisée, indiquer dans les pages qui suivent :<br>1. un titre et éventuellement une description ;<br>2. des critères de sélection : ils déterminent la liste des élèves sélectionnés.<br>En l'absence de critères, tous les élèves de l'établissement sont sélectionnés ;<br>3. des colonnes à afficher : au moins une colonne doit être indiquée ;<br>4. l'ordre de tri des élèves. Un compteur peut indiquer les effectifs correspondants à chaque niveau de tri. |                                             |                    |   |                      |        |           |        |                  |        |     |        |
|                                                                                                    | Titre*                                      |                    |   |                      |        |           |        |                  |        |     |        |
|                                                                                                    | Description Liste pour réseaux pédagogique  |                    |   |                      |        |           |        |                  |        |     |        |
| CRITÈ                                                                                                    | ÈRES I                                      | DE SÉLECTION       |   |                      |        |           |        |                  |        |     |        |
|                                                                                                    |                                             | Thème              |   | Critère              |        | Condition |        | Valeurs          |        |     |        |
|                                                                                                    |                                             | Scolarité actuelle | ~ | Division             | $\sim$ | Supérieur | ~      | Non renseigné(e) | $\sim$ | Ð ( |        |
| ET                                                                                                    | $\sim$                                      | Scolarité actuelle | ~ | Situation de l'élève | $\sim$ | Egal      | $\sim$ | Scolarisé(e)     | $\sim$ | •   |        |
|                                                                                                    |                                             |                    |   | SU                   | ITE    |           |        |                  |        |     |        |

# Pour la gestion simple (comme pour les versions antérieurs de Gestrp) :

| A BASE ÉLÈVE                   | S 🖽 LIVRI          | ET SCOLAIRE   | :                     |                    |                                                  |                                                 |                      |        |
|--------------------------------|--------------------|---------------|-----------------------|--------------------|--------------------------------------------------|-------------------------------------------------|----------------------|--------|
| Tableau de bord <mark>1</mark> | Fiches élèves 🔻    | Affectation 👻 | Saisie en masse 🔻     | Exploitation -     | Importations - 8                                 | Exportations 👻                                  | Suivi des échanges 🔻 |        |
| <b> Exploitat</b>              | ion - <u>MAJ</u> E | xtraction     | personnal             | lisée : LIST       | TE POUR RES                                      | EAUX PED                                        | AGOGIQUE             | RETOUR |
| CRITÈRES DE SÉ                 | LECTION            |               |                       |                    |                                                  |                                                 |                      |        |
|                                |                    | Crit          | ère                   |                    | Condition                                        |                                                 | Valeurs              |        |
|                                |                    | Divis         | ion                   |                    | Supérieur                                        |                                                 |                      |        |
| ET                             |                    | Situa         | ation de l'élève      |                    | Egal                                             |                                                 | 1                    |        |
| COLONNES À A                   | FFICHER            | Choisi        | r un thème, puis fair | e passer les colon | nes souhaitées dans la                           | liste de droite.                                |                      |        |
| Co                             | olonnes disponible | es            | Ordonner les ch       | amps a l'aide des  | Colonn                                           | es Sélectionnées                                | _                    | _      |
| T                              | nème (sélectionn   | ier)          | ~                     |                    |                                                  |                                                 |                      |        |
|                                |                    |               | ×                     | ×<br>«<br>SUITE    | Nom d<br>Prénor<br>Date de<br>Divisio<br>N° Inte | e famille ^<br>n 1<br>e naissance<br>n<br>rne v | *<br>*               |        |
|                                |                    |               |                       |                    |                                                  |                                                 |                      |        |
|                                |                    |               |                       |                    |                                                  |                                                 |                      |        |
|                                |                    |               |                       | 51                 |                                                  |                                                 |                      |        |

# Pour la gestion des regroupements :

ţ

|                                                                               |                                                                                            | es                                                                                                    |                                                                                                    |                                                                                                    |                                                                                                    |                | Colonnes                                                             | Sélectionnées     |
|-------------------------------------------------------------------------------|--------------------------------------------------------------------------------------------|----------------------------------------------------------------------------------------------------|----------------------------------------------------------------------------------------------------|----------------------------------------------------------------------------------------------------|----------------------------------------------------------------------------------------------------|----------------|----------------------------------------------------------------------|-------------------|
| Thème                                                                         | Scolarité a                                                                                | ctuelle                                                                                                    | ~                                                                                                    |                                                                                                    |                                                                                                    |                |                                                                      |                   |
| MEF<br>Statut<br>Situation<br>Etat de l'<br>Date déb<br>Date fin              | n de l'élève<br>inscription<br>put groupe<br>groupe                                        |                                                                                                    | ·                                                                                                    |                                                                                                    | »<br>«                                                                                                    |                | Nom de f<br>Prénom 1<br>Date de r<br>Division<br>N° Intern<br>Groupe | amille Anaissance |
| BASE ÉLÈVE                                                                    | s 🛱 LIVRI                                                                                  | ET SCOLAIRI                                                                                                    | E                                                                                                    |                                                                                                    |                                                                                                    |                |                                                                      |                   |
| bleau de bord <mark>1</mark>                                                  | Fiches élèves 🔻                                                                            | Affectation 👻                                                                                                    | Saisie en masse 👻                                                                                                    | Exploitation -                                                                                                    | Importations 🗸 8                                                                                                    | Exportations 👻 | Suivi des échanges 🗸                                                 |                   |
| TÈRES DE SÉ                                                                   | LECTION                                                                                    | Cri                                                                                                    | itère                                                                                                    | _                                                                                                    | Condition                                                                                                    | _              | Valeurs                                                              | _                 |
|                                                                               |                                                                                            | Div                                                                                                    | vision                                                                                                    |                                                                                                    | Supérieur                                                                                                    |                |                                                                      |                   |
| ET                                                                            |                                                                                            | Site                                                                                                    | uation de l'élève                                                                                                    |                                                                                                    | Egal                                                                                                    |                | 1                                                                    |                   |
|                                                                               |                                                                                            |                                                                                                    |                                                                                                    |                                                                                                    |                                                                                                    |                |                                                                      |                   |
|                                                                               | Modif<br>Coche<br>chang                                                                    | fier si nécessaire l<br>er les compteurs s<br>gement de valeur.                                                                                                    | l'ordre de tri par défau<br>souhaités pour affiche                                                                                                    | ut.<br>er des effectifs lors                                                                                          | de chaque                                                                                                    |                |                                                                      |                   |
|                                                                               | Modii<br>Coche<br>chang                                                                    | fier si nécessaire l<br>er les compteurs s<br>gement de valeur.<br>Colonnes                                                                                                    | l'ordre de tri par défai<br>souhaités pour affiche<br>Ord                                                                                                    | ut.<br>er des effectifs lors<br>I <b>re de tri</b>                                                                    | de chaque<br>Compteur                                                                                                    | Saut de        | e page                                                               |                   |
|                                                                               | Modif<br>Coche<br>chang                                                                    | fier si nécessaire l<br>er les compteurs s<br>gement de valeur.<br><b>Colonnes</b><br>Nom de famille                                                                                                    | l'ordre de tri par défai<br>souhaités pour affiche<br>Ord<br>2                                                                                                    | ut.<br>er des effectifs lors<br>I <b>re de tri</b>                                                                    | de chaque<br>Compteur                                                                                                    | Saut de        | a page                                                               |                   |
|                                                                               | Modi<br>Coch<br>chang                                                                      | fier si nécessaire l<br>er les compteurs s<br>gement de valeur.<br><b>Colonnes</b><br>Nom de famille<br>Prénom 1                                                                                                 | l'ordre de tri par défau<br>souhaités pour affiche<br>Ord<br>2<br>3                                                                                                    | ut.<br>er des effectifs lors<br>ire de tri                                                                            | de chaque Compteur                                                                                                    | Saut de        | e page                                                               |                   |
|                                                                               | Modit<br>Coche<br>chang                                                                    | fier si nécessaire l<br>er les compteurs s<br>gement de valeur.<br><b>Colonnes</b><br>Nom de famille<br>Prénom 1<br>Date de naissance                                                                            | l'ordre de tri par défau<br>souhaités pour affiche<br>2<br>2<br>3<br>2<br>2<br>4                                                                                              | ut.<br>er des effectifs lors<br>Ire de tri                                                                            | de chaque Compteur Compteur Compteur                                                                                                    | Saut de        | e page                                                               |                   |
|                                                                               | Modii<br>Coche<br>chang                                                                    | fier si nécessaire l<br>er les compteurs s<br>gement de valeur.<br>Colonnes<br>Nom de famille<br>Prénom 1<br>Date de naissanc<br>Division                                                                        | l'ordre de tri par défai<br>souhaités pour affiche<br>2<br>2<br>3<br>se 4<br>1                                                                                                | ut.<br>er des effectifs lors<br>Ire de tri<br>V<br>V                                                                  | de chaque                                                                                                    | Saut de        | e page                                                               |                   |
|                                                                               | Modif<br>Coche<br>chang                                                                    | fier si nécessaire l<br>er les compteurs s<br>gement de valeur.<br><b>Colonnes</b><br>Nom de famille<br>Prénom 1<br>Date de naissance<br>Division<br>N° Interne                                                  | l'ordre de tri par défau<br>souhaités pour affiche<br>2<br>2<br>3<br>3<br>9<br>9<br>4<br>1<br>5                                                                               | ut.<br>er des effectifs lors<br>fre de tri<br>v<br>v<br>v<br>v<br>AFFICHE                                             | de chaque                                                                                                    | Saut de        | • page<br>]<br>]<br>]<br>]<br>]                                      |                   |
|                                                                               | Modi<br>Coche<br>chang                                                                     | fier si nécessaire l<br>er les compteurs s<br>gement de valeur.<br><b>Colonnes</b><br>Nom de famille<br>Prénom 1<br>Date de naissance<br>Division<br>N° Interne                                                  | l'ordre de tri par défau<br>souhaités pour affiche<br>2<br>2<br>3<br>e 4<br>1<br>5                                                                                            | ut.<br>er des effectifs lors<br>Ire de tri<br>V<br>V<br>V<br>AFFICHE                                                  | de chaque                                                                                                    | Saut de        | • page<br>]<br>]<br>]<br>]<br>]                                      |                   |
| & BASE ÉLÈVE                                                                  | S CLIVE                                                                                    | fier si nécessaire l<br>er les compteurs s<br>gement de valeur.<br>Colonnes<br>Nom de famille<br>Prénom 1<br>Date de naissance<br>Division<br>N° Interne                                                         | l'ordre de tri par défau<br>souhaités pour affiche<br>2<br>2<br>3<br>e 4<br>1<br>5                                                                                            | ut.<br>er des effectifs lors                                                                                          | de chaque                                                                                                    | Saut de        | • page<br>]<br>]<br>]<br>]<br>]                                      |                   |
| L BASE ÉLÈVE                                                                  | Modil<br>Coche<br>chang<br>S □ LIVR<br>Fiches élèves ▼                                     | fier si nécessaire l<br>er les compteurs s<br>gement de valeur.<br>Colonnes<br>Nom de famille<br>Prénom 1<br>Date de naissance<br>Division<br>N° Interne                                                         | l'ordre de tri par défau<br>souhaités pour affiche<br>2<br>2<br>3<br>2<br>9<br>9<br>9<br>9<br>1<br>1<br>5<br>9<br>9<br>9<br>9<br>9<br>9<br>9<br>9<br>9<br>9<br>9<br>9<br>9    | ut.<br>er des effectifs lors<br>fre de tri<br>v<br>v<br>v<br>AFFICHER                                                 | de chaque  Compteur  Compteur  Compt | Saut de        | a page                                                               | •                 |
| BASE ÉLÈVE Boleau de bord  Exploitat                                          | Modit<br>Coche<br>chang<br>S 및 LIVR<br>Fiches élèves →<br>ion - Extra                      | fier si nécessaire l<br>er les compteurs s<br>gement de valeur.<br>Colonnes<br>Nom de famille<br>Prénom 1<br>Date de naissance<br>Division<br>N° Interne<br>RET SCOLAIR<br>Affectation -                         | l'ordre de tri par défau<br>souhaités pour affiche<br>2<br>2<br>3<br>re 4<br>1<br>5<br>5<br>8<br>8<br>8<br>8<br>8<br>8<br>8<br>8<br>8<br>8<br>8<br>8<br>8<br>8<br>8<br>8<br>8 | ut.<br>er des effectifs lors<br>fre de tri<br>v<br>v<br>v<br>AFFICHER<br>Exploitation v<br>es : LISTE                 | de chaque                                                                                                    | Saut de        | Suivi des échanges                                                   | •<br>RETOU        |
| BASE ÉLÈVE                                                                    | Modii<br>Coche<br>chang<br>S LIVR<br>Fiches élèves -<br>ion - Extra<br>la colonne pour tri | fier si nécessaire l<br>er les compteurs s<br>gement de valeur.<br><b>Colonnes</b><br>Nom de famille<br>Prénom 1<br>Date de naissance<br>Division<br>N° Interne<br>RET SCOLAIR<br>Affectation ~<br>Affectation ~ | l'ordre de tri par défau<br>souhaités pour affiche<br>2<br>2<br>3<br>e 4<br>1<br>5<br>Saisie en masse ~<br>Ersonnalisé<br>reau pour inverser le :                             | ut.<br>er des effectifs lors<br>Ire de tri<br>V<br>V<br>V<br>AFFICHER<br>Exploitation V<br>es : LISTE<br>sens du tri. | de chaque                                                                                                    | Saut de        | suivi des échanges                                                   | RETOU             |
| A BASE ÉLÈVE ableau de bord 1 Exploitat liquer sur le titre de l m de famille | S LIVR<br>Fiches élèves -<br>ion - Extra                                                   | fier si nécessaire l<br>er les compteurs s<br>gement de valeur.<br>Nom de famille<br>Prénom 1<br>Date de naissance<br>Division<br>N° Interne<br>RET SCOLAIF<br>Affectation -<br>Affectation -                    | l'ordre de tri par défau<br>souhaités pour affiche<br>2<br>2<br>3<br>e 4<br>1<br>5<br>Saisie en masse -<br>Ersonnalisé<br>veau pour inverser le s<br><u>Prénom 1</u>          | ut.<br>er des effectifs lors<br>Ire de tri<br>V<br>V<br>V<br>AFFICHER<br>Exploitation V<br>es : LISTE<br>sens du tri. | de chaque                                                                                                    | Saut de        | Suivi des échanges                                                   | ▼ RETOU           |

| B         |      | 15/11/2002 | 1DDA | 14056 |
|-----------|------|------------|------|-------|
| B         |      | 13/05/2000 | 1DDA | 14072 |
| c         |      | 23/12/2002 | 1DDA | 13503 |
| c         |      | 23/07/2001 | 1DDA | 15030 |
| c         |      | 16/03/2001 | 1DDA | 13684 |
| D         |      | 01/02/2002 | 1DDA | 14060 |
| E!        |      | 11/02/2002 | 1DDA | 14164 |
| E         |      | 26/06/2001 | 1DDA | 15186 |
| FI        |      | 27/12/2002 | 1DDA | 13718 |
| GUIVINEIN | 1015 | 21/09/2001 | 1DDA | 14116 |

# Annexe 8 : Organigrammes d'aide

# **Organigramme de Préparation**

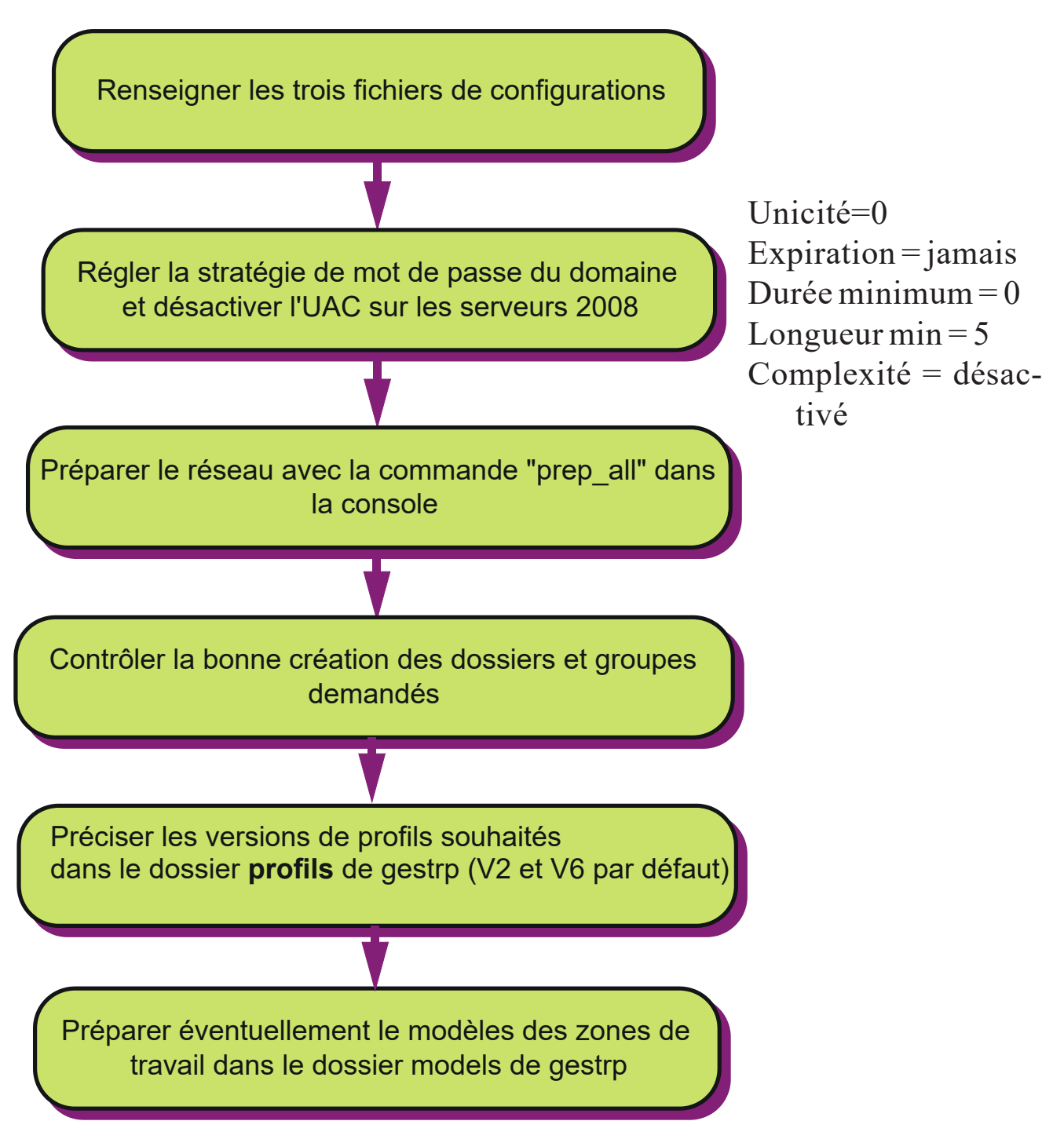

# Organigramme de Création des comptes élèves la première fois

Cet organigramme représente la meilleure procédure de création des comptes élèves la première année d'utilisation de l'outil.

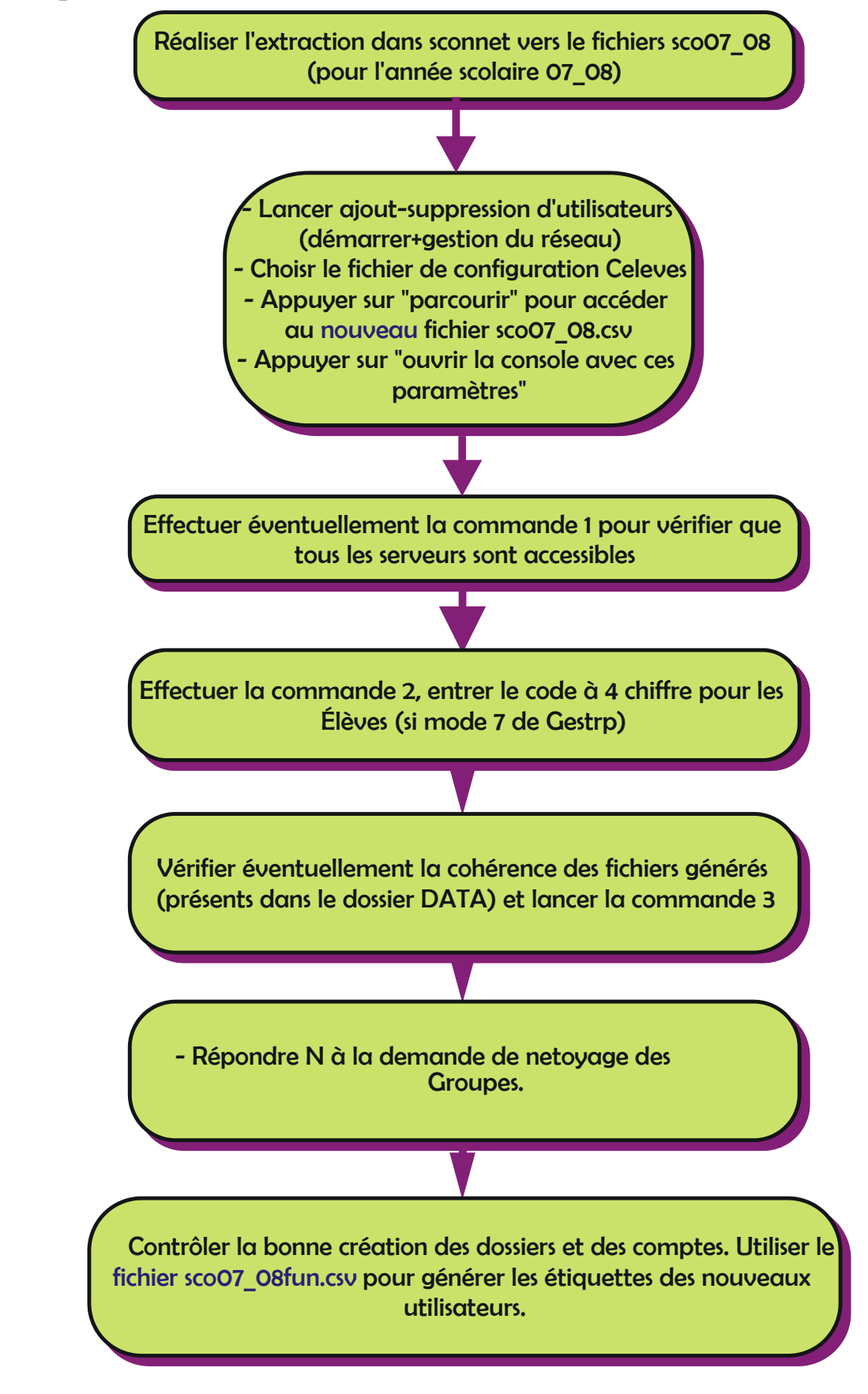

#### Mise à jour en cours d'année

Cet organigramme représente la meilleure procédure de mise à jour en cours d'année.

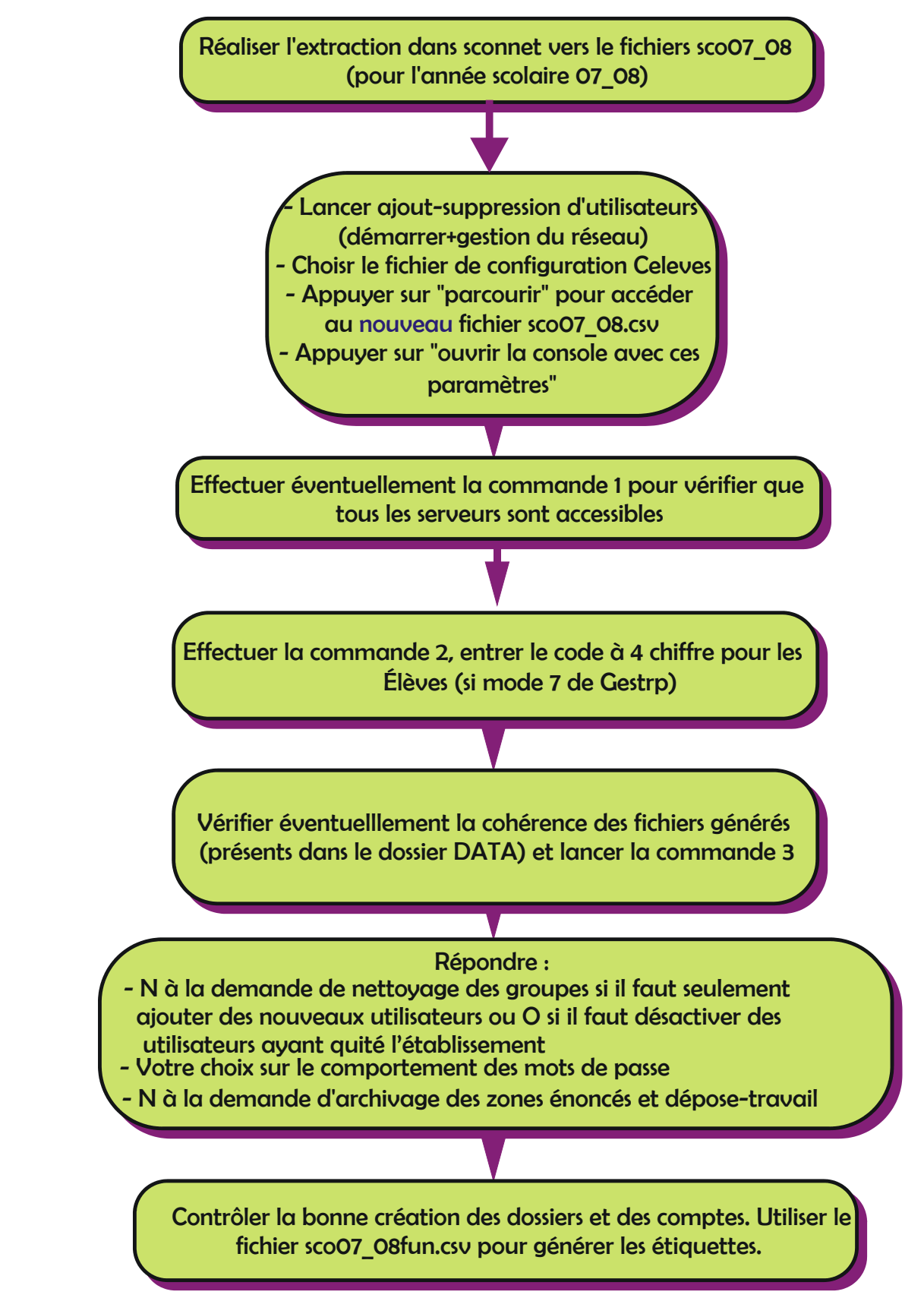

#### Organigramme de création des comptes en début d'année scolaire

Cet organigramme représente la meilleure procédure pour mettre à jour AD d'une année sur l'autre.

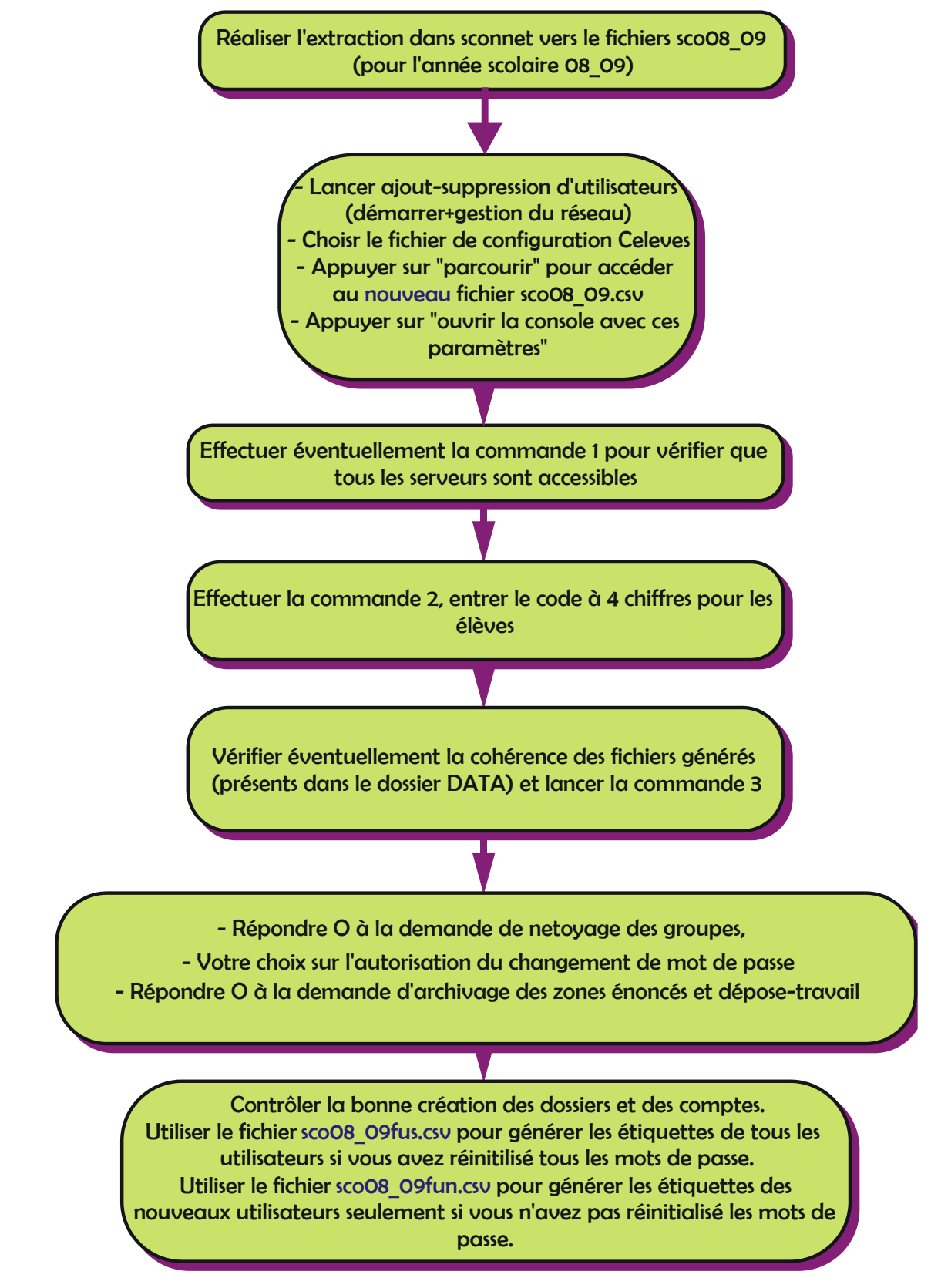

### Organigramme de suppression des anciens comptes élèves

Cet organigramme présente la procédure pour supprimer les informations des élèves n'étant plus dans l'établissement

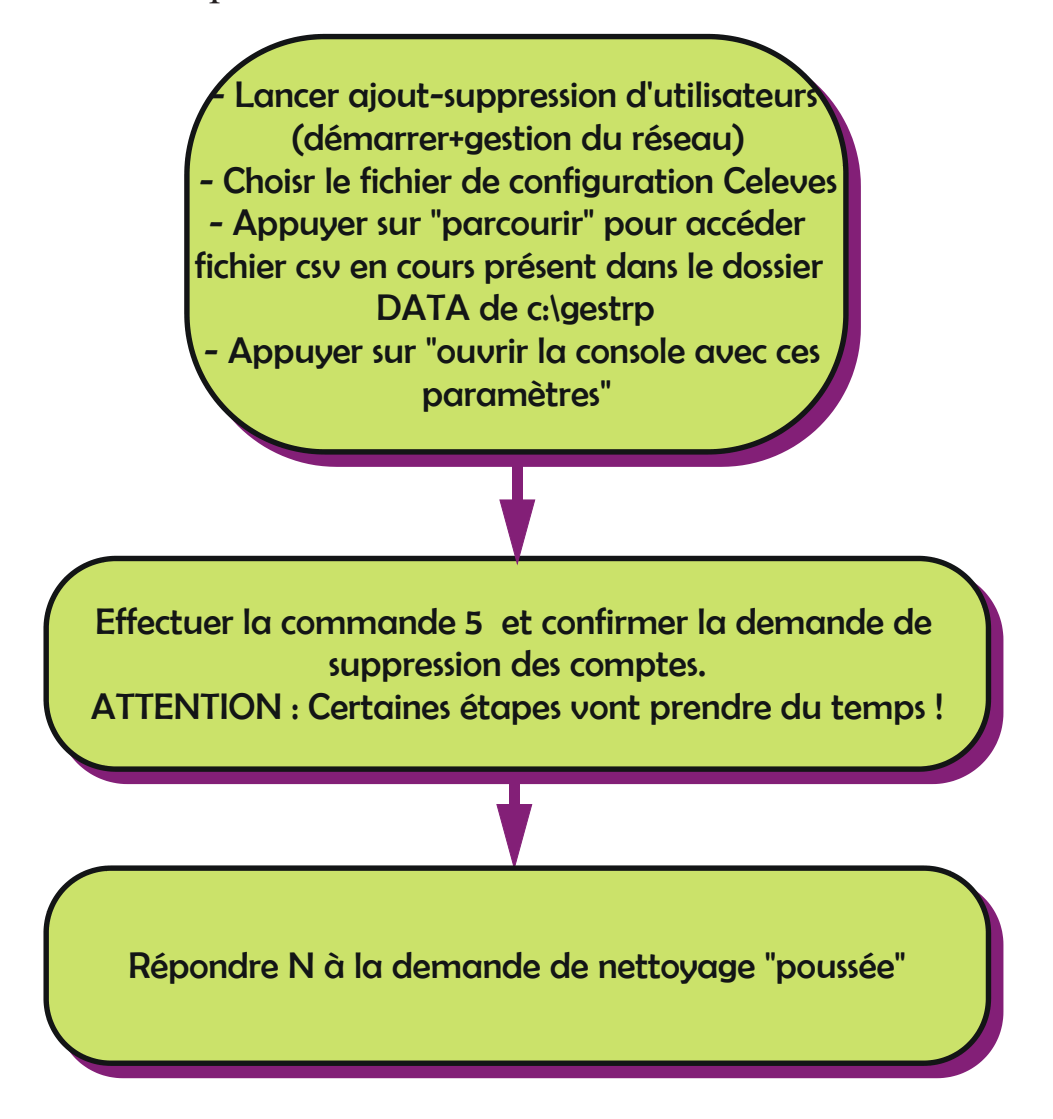

# Annexe 9 : Activation du mode Collège

Je trouve ce mode incohérent en lycée mais des collègues de collège me l'ont demandé, voila l'origine de son appellation.

Pour l'activer, là ça se complique : Il faut créer un fichier **college.mod** dans **c:\gestrp** et c'est fini, tous ce passera ensuite lors de la commande 3 de la création des comptes.

# Annexe 10 : <u>Réseaux avec des structures DFS</u>

Les fichiers INI ne supportent pas les chemins DFS, leur utilisation dans les scripts de connexion ne pose aucun problème.

Il suffit de modifier les valeurs des variables en début des scripts **Inkburelev.vbs** et **gestrp-cons.ini** (Figure n°17) présents dans le **NETLOGON** et de remplacer les chemins UNC standard par les chemins UNC DFS mis en oeuvre.

| 🝺 Inkburprof.vbs - Bloc-notes                                                                                                    |  |  |  |  |  |
|----------------------------------------------------------------------------------------------------|--|--|--|--|--|
| Eichier Edition Format Affichage ?                                                                                                    |  |  |  |  |  |
| <pre>chemin_enonces="\\servdep\enonces" chemin_deposetravail="\\servdep\dep_trav" chemin_travgrp="\\s2k3-trav\trav_grp" chemin_gestioneleves="\\servdep\zone_eleves" chemin_echange="\\servdep\echange_disciplines"</pre> |  |  |  |  |  |
| Figure n°26, Variables en début de script ou dans le fichier                                                                                                    |  |  |  |  |  |
| gestrp-cons.ini                                                                                                    |  |  |  |  |  |

Si vos chemins dfs contiennent des accents, il faut enregistrer le fichier **gestrp-cons.ini** dans le format UT8 et pas ANSI.

# Annexe 11 : <u>Champs utilisé dans Active Directory</u>

Gestrp mémorise diverses informations dans AD nécessaires au bon fonctionnement. Voici la liste des champs à ne pas modifier ou à utiliser par ailleurs:

Compte utilisateurs : Champ **Bureau**, champ **EmployeeID** Groupes créés : Champ **Description** et champ **Remarques** OU créées : Champ **Description** et champ **Code postal**  Annexe 12 : <u>Réinstallation de GestRP après remplacement du Contrô-</u> leur de domaine principale (Emulateur CDP).

Copier le dossier le dossier **c:\gestrp** de l'ancien serveur sur le nouveau.

Copier le dossier : C:\ProgramData\Microsoft\Windows\Start Menu\ Programs\gestion du reseau) le nouveau serveur.

Penser à changer le champs **servdom** des fichiers INI si le nouvel émulateur CDP n'a pas le même nom que l'ancien.

# Annexe 13 : <u>Déplacement des zones</u>

Lorsque le changement de serveur est fait correctement, le nouveau serveur à le même nom que celui qu'il a remplacé, une restauration des dossiers à partir d'une sauvegarde suivit d'un export/import des partages est la méthode la plus rapide.

Malheureusement les compétences des intervenants censés nous aider font que c'est rarement le cas et il faut alors déplacer les zones vers le nouveau serveur.

# Migrations des zones de travail ou des profils d'un serveur vers un autre

□ Réaliser une copie de vos fichiersINI directement dans le dossier gestrp :

# Celeves.ini Copier vers Celeves-old.ini Cprofs.ini copier vers Cprofs-old.ini

•••

□ Modifier les champs des fichiers ini pour pointer votre nouvelle configuration (nom de serveurs, lettre de lecteurs..)

P

Ne pas changer les valeurs des champs dos..... (doshome, dosdepo....)
 Effectuer les commandes de préparation sur les nouveaux ini concernés

# (prepa celeves, prep\_res...)

- Ouvrir la console gestrp
- D Pour migrer les profils, lancer la commande :

migre-profiles.cmd ancienini nouveauini

D Pour migrer les zones de travail : lancer la commande :

**migre-travail.cmd** ancienini nouveauini Exemple : **migre-travail celeves-old celeves** 

#### Dans le deux cas :

☑ La première pause permet de contrôler les paramètres de la commande.

☑ La seconde pause permet d'aller retoucher le fichier **vidage2.mem** (fichier texte) présent dans gestrp afin de ne laisser qu'un ou deux utilisateurs pour vérifier si tout est ok avant de relancer pour tous les comptes.

#### Déplacement des autres zones

Le déplacement des autres zones ne nécessitant pas de modification dans AD, il ne nécessite pas de processus de migration particulier, la procédure est donc laissée à l'appréciation de chacun :

Restauration d'une sauvegarde. Robocopy. Réplication par le DFS.

# Réparation des droits sur les profils et les zone de travail

Si les Acls ont été supprimés sur ces 2 zones la commande **repzones. cmd Cnom** peut reconstruire les Acls .

Exemple : repzones.cmd celeves

Attention, cela peut être très long !

# Annexe 14 : <u>Mise à jours de gestrp</u>

# **Application d'un patch**

Le contenu des patchs se collent dans le dossier **c:\gestrp** en confirmant l'écrasement des fichiers présents. Le lancement d'une création de compte peut déclencher une action de mise à jour après l'application d'un patch.

# Installation d'une nouvelle version

Le dossier **c:\gestrp** contient des informations importantes sur l'état de votre structure, il faut donc toujours installer une nouvelle version sur la précédente sans toucher au dossier **c:\gestrp** 

Faire une copie secours du dossier **C:\gestrp** avant l'installation d'une nouvelle version est une démarche prudente, mais cela ne permettra pas de revenir en arrière dans le cas d'un changement de version.

# Annexe 15 : <u>Personnalisation du traitement des extractions SIECLE</u>

# Le comportement par défaut de GestRP

- Ne conserve que les groupes contenant des élèves provenant de plusieurs classes (Exclusiongrpsimple=1)
- □ Mode "exclusion sur liste" (**ModegestCSVlistegrp=-1**)

#### **Exclure des groupes supplémentaires :**

- □ Créer un fichier C:\gestrp\data\sourcecsv\celeves-grp.csv contenant les noms des groupes à exclure (1 par ligne).
- □ Vérifier que la valeur de la variable (Key) ModegestCSVlistegrp est bien à -1 dans le fichier GestRP-Admin.exe.config.

#### **Conserver tous les groupes (pas recommandé)**

□ Mettre la valeur de la variable (key) Exclusiongrpsimple à 0 dans le fichier GestRP-Admin.exe.config.

#### Passage au mode "inclusion sur liste"

- □ Mettre la valeur de la variable (Key) ModegestCSVlistegrp à 1 dans le fichier GestRP-Admin.exe.config.
- Le fichier C:\gestrp\data\sourcecsv\celeves-grp.csv contient maintenant les groupes à conserver.

Si le fichier **celeves-grp.csv** n'est pas présent le mode exclusion ou inclusion est en sommeil.

# Tableau de synthèse des comportements :

| Variable (key) du<br>fichier<br>gestrp-admin.Exe.<br>config |                               | Fichier <b>nomfi</b> -<br><b>chierini-grp.Csv</b><br>présent dans<br>data\sourcecsv<br>(Exemple <b>celeves-</b><br><b>grp.csv</b> ) | Fonctionnement obtenu                                                                                                    |                                                                                                  |
|-------------------------------------------------------------|-------------------------------|----------------------------------------------------------------------------------------------------|----------------------------------------------------------------------------------------------------|--------------------------------------------------------------------------------------------------|
|                                                             |                               |                                                                                                    | Fichier de configuration Celeves.<br>ini sélectionné                                                                            | Autre fichier de configuration<br>séléctionnés (Cprofs, Cgreta)                                  |
| Exclu-<br>siongrp-<br>simple                                | Mode-<br>gestCS-<br>Vlistegrp |                                                                                                    |                                                                                                    |                                                                                                  |
| 1                                                           | -1                            | pas de fichier                                                                                                    | Mode par défaut à l'installation<br>de GestRP.<br>Les groupes simples sont exclus,<br>tous les groupes multiples sont<br>gardés | Mode par défaut à l'installation<br>de GestRP.<br>Tous les groupes sont gardés                   |
| 1                                                           | -1                            | nomfichierINI-grp.<br>csv                                                                                                    | Les groupes simples sont exclus<br>ainsi que les groupes présents<br>dans <b>data\sourcecsv\celeves-</b><br>grp.csv             | Les groupes présents dans<br>data\sourcecsv\nomfichierini-<br>grp.csv sont exclus                |
| 1                                                           | 1                             | pas de fichier                                                                                                    | Les groupes simples sont exclus,<br>tous les groupes multiples sont<br>gardés                                                   | Tous les groupes sont gardés                                                                     |
| 1                                                           | 1                             | nomfichierINI-grp.<br>csv                                                                                                    | Les groupes simples sont exclus<br>et seuls les groupes présents dans<br><b>data\sourcecsv\celeves-grp.csv</b><br>sont gardés   | Seuls les groupes présents dans<br>data\sourcecsv\nomfichierini-<br>grp.csv sont gardés          |
| 0                                                           | -1                            | pas de fichier                                                                                                    | Tous les groupes sont gardés                                                                                                    | Tous les groupes sont gardés                                                                     |
| 0                                                           | -1                            | nomfichierINI-grp.<br>csv                                                                                                    | Les groupes présents dans <b>data\<br/>sourcecsv\celeves-grp.csv</b> sont<br>exclus                                             | Les groupes présents dans<br>data\sourcecsv\nomfichierini-<br>grp.csv sont exclus                |
| 0                                                           | 1                             | pas de fichier                                                                                                    | Tous les groupes sont gardés                                                                                                    | Tous les groupes sont gardés                                                                     |
| 0                                                           | 1                             | nomfichierINI-<br>grp.csv                                                                                                    | Seuls les groupes présents dans<br><b>data\sourcecsv\celeves-grp.<br/>csv s</b> ont gardés (simple ou<br>multiple)              | Seuls les groupes présents<br>dans <b>data\sourcecsv\nomfi-<br/>chierini-grp.csv</b> sont gardés |

Annexe 16 : <u>Historique des modifications du manuel 8.5</u>

Version 2021.1, version initiale

Version 2023.1, ajoute la condition sur la version du .net framework ainsi que la limitation à 38 caractères pour les noms de groupes